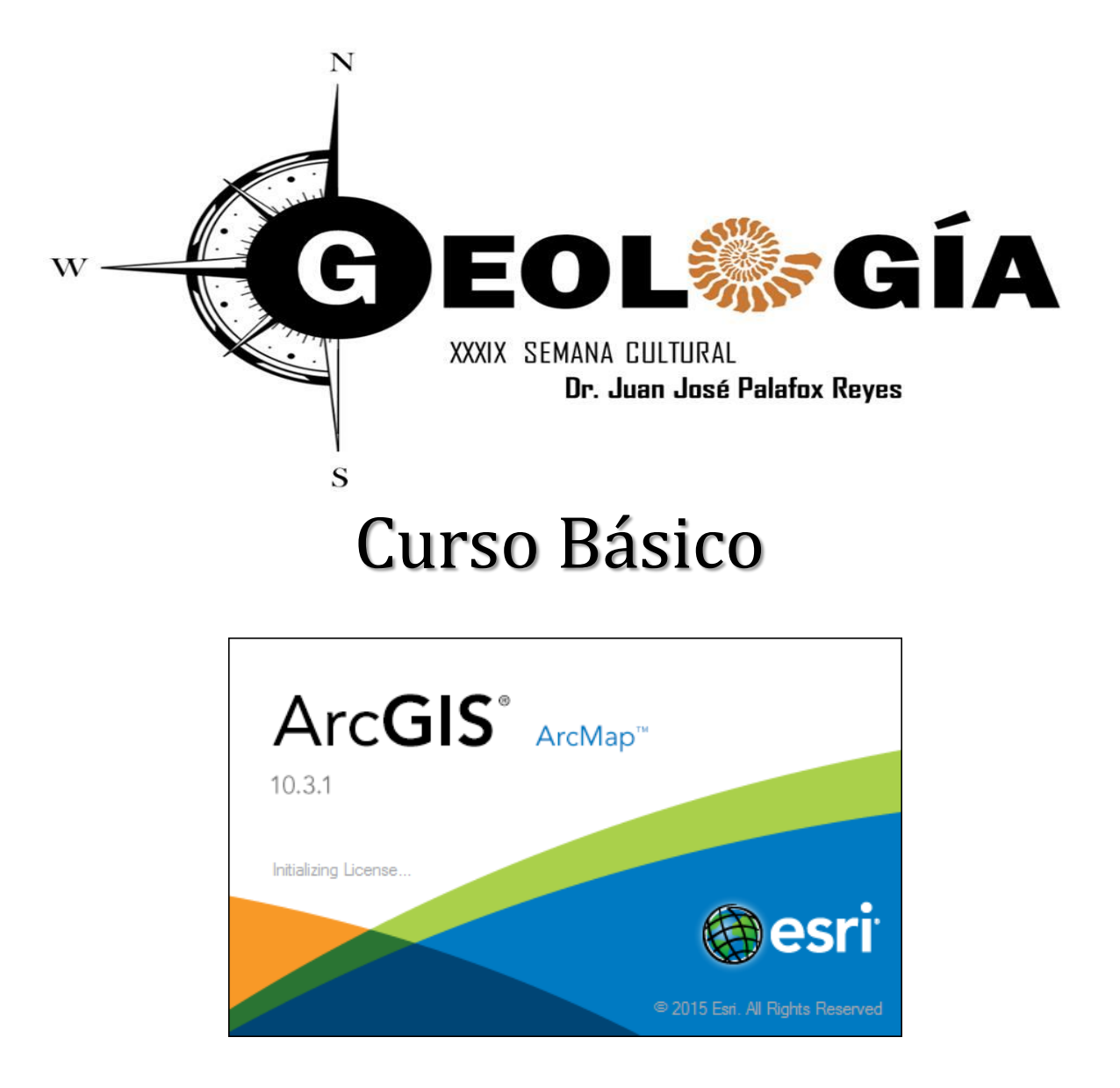

M.C. Alba Lucina Martínez Haros

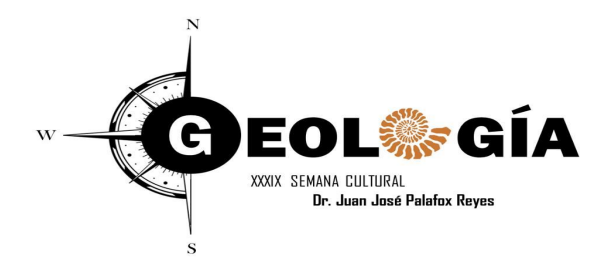

# ÍNDICE

- 1. Conceptos básicos
- 2. Sistema de coordenadas
- 3. Zonas UTM
- 4. Sistemas de Información Geográfica
- 5. ArcGIS
  - a) ArcCatalalog
  - b) ArcMap
  - c) ArcToolBox
- 6. Generación de Shapes
  - a) Puntos
  - b) Lineas
  - c) Poligonos
  - d) Tabla de Contenido

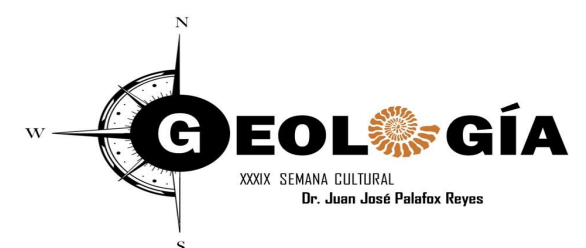

#### Sistema de Coordenadas

### Latitud (Paralelos)/Longitud (Meridianos)

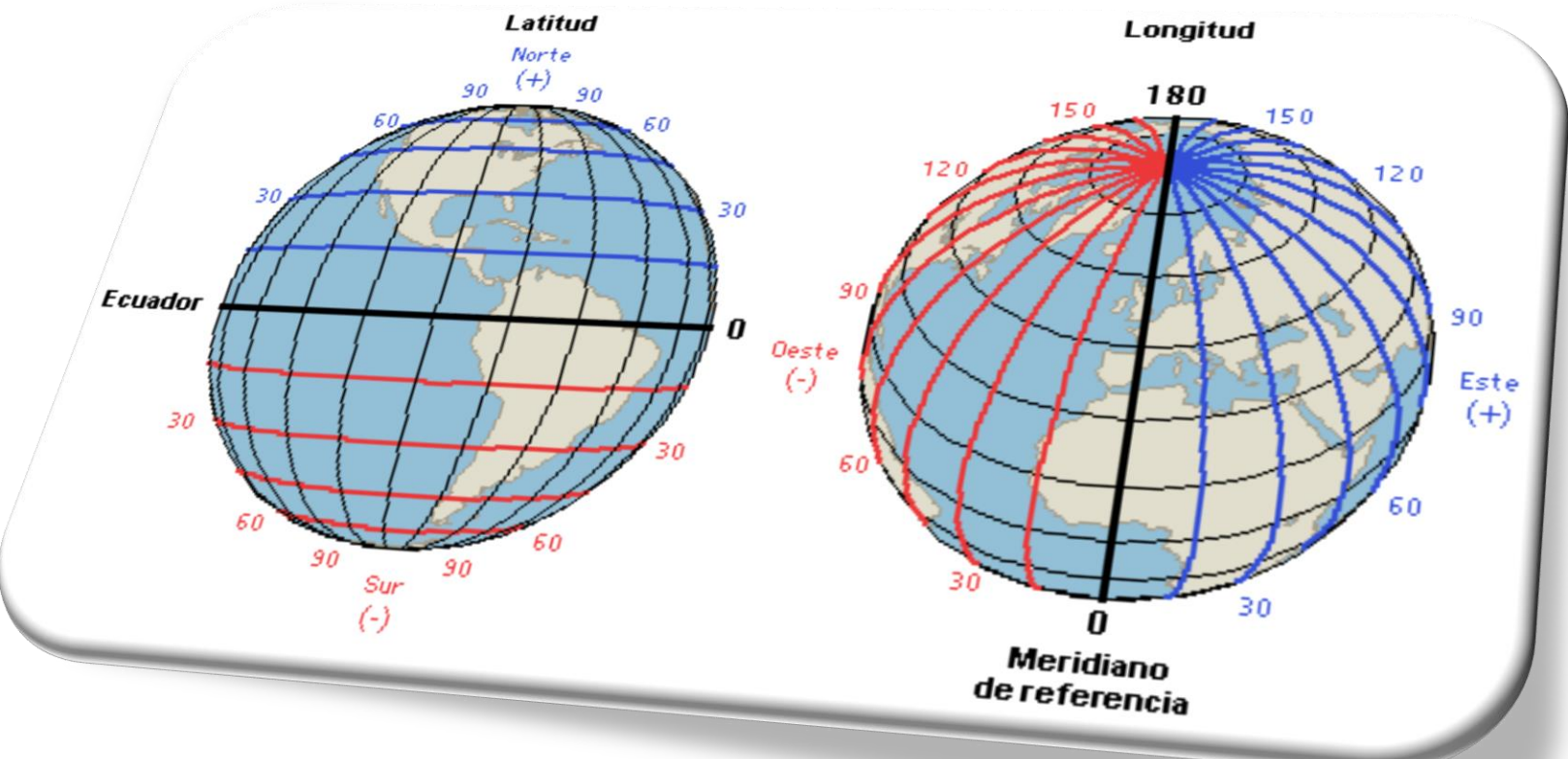

http://cienciashumanasysociales.blogspot.mx/2015/02/mapas-latitud-y-longitud.html

M.C. Alba Lucina Martínez Haros Ana Sofía García Yeomans

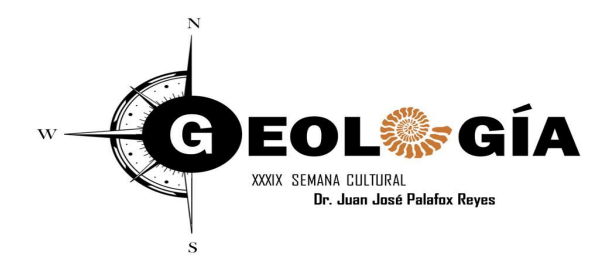

#### Geoide o esferoide:

Figura matemática compleja que forma una esfera aplanada en los polos asemejando la forma de la Tierra.

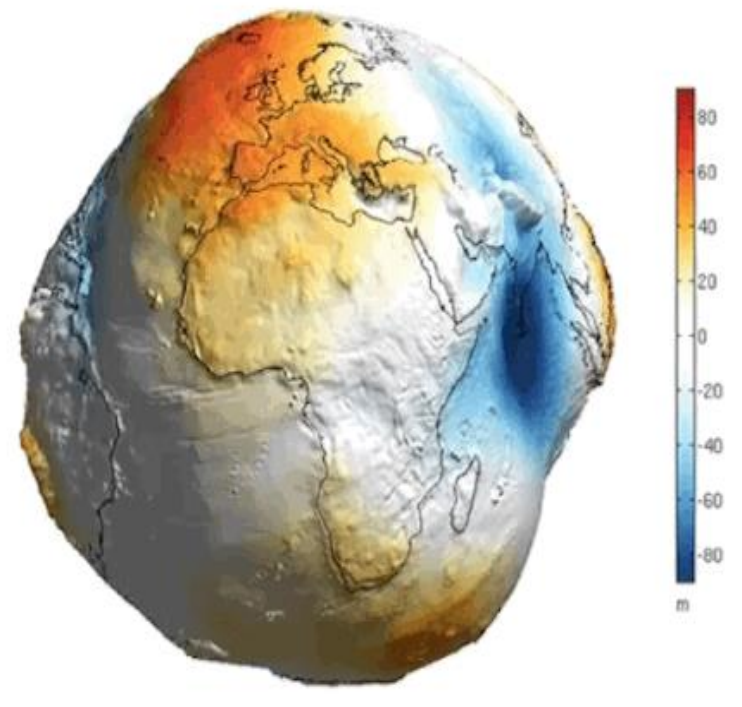

https://www.youtube.com/watch?v=9\_rqAUPQby8

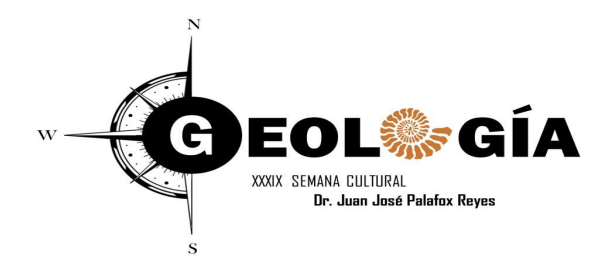

Elipsoide:

Figura matemática sencilla de pocos parámetros, se forma a partir de un semieje mayor y otro menos.

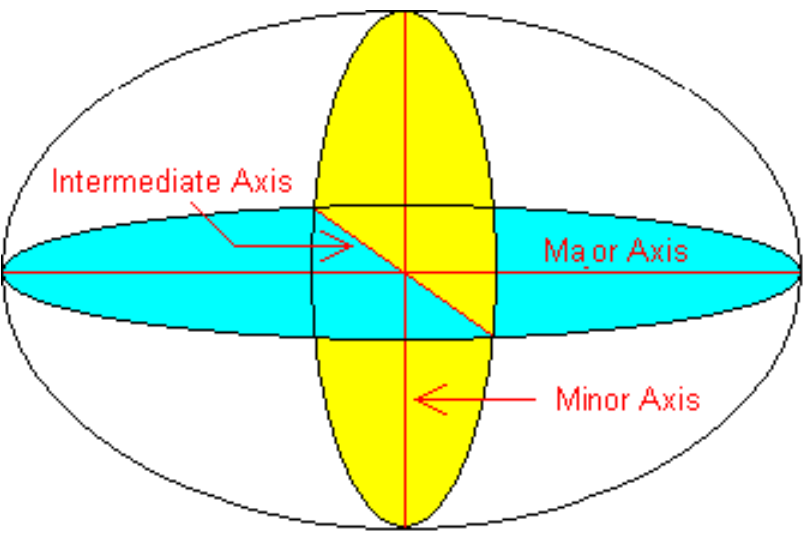

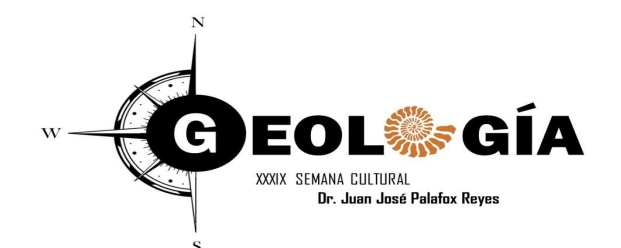

# Geoide & Elipsoide

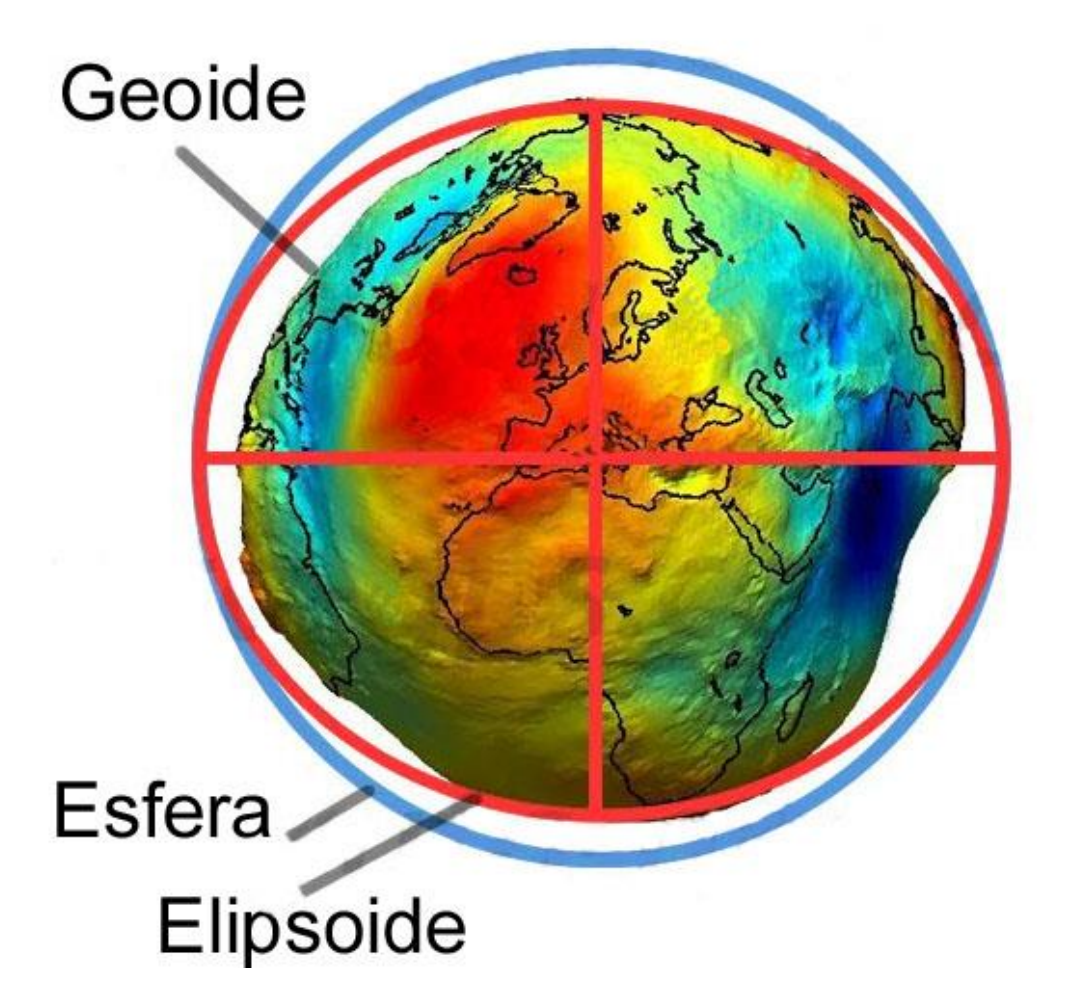

http://www.albireotopografia.es/wp-content/uploads/2015/01/Topografia-geoide-y-elipsoide.jpg

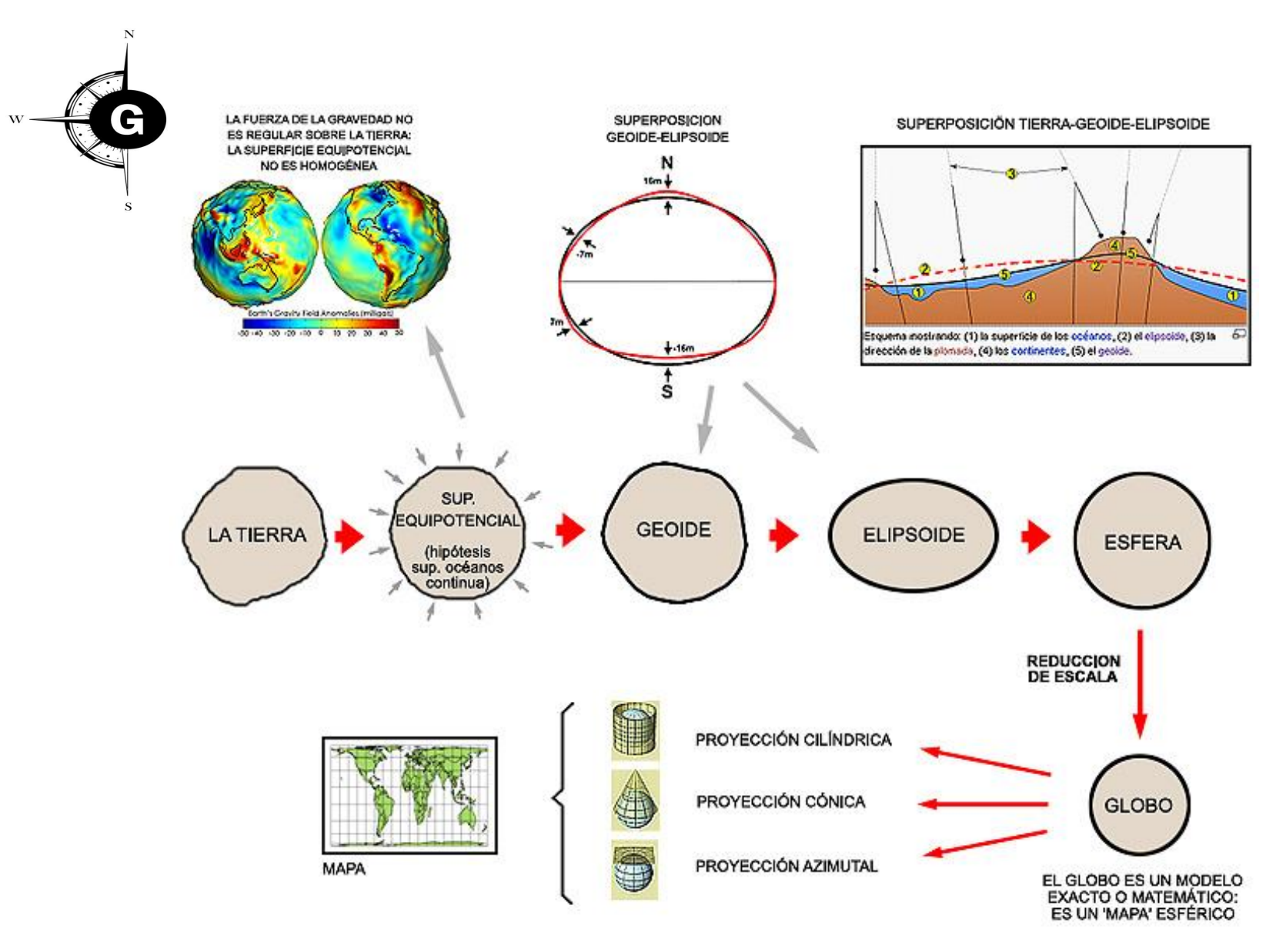

http://www.catalonia.org/cartografia/Clase\_01/index\_clase\_01.html

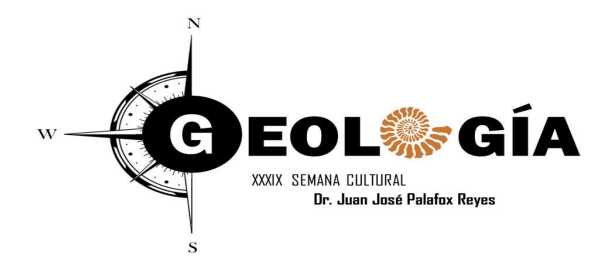

Datum: Cada país trata de que la superficie de su elipsoide coincida con un geoide.

El ajuste se hace determinando el "punto fundamental" donde se hace coincidir el geoide con el elipsoide elegido, llamado elipsoide de referencia.

Al conjunto de parámetros que definen ese punto fundamental se le llama DATUM.

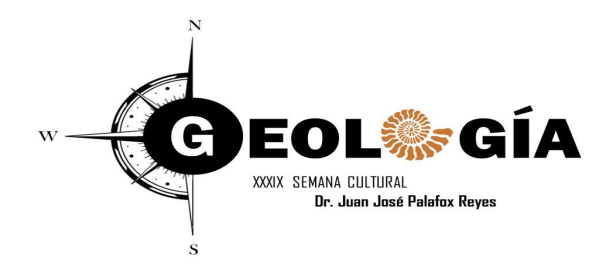

Datums: Ajustes locales o regionales de un Geoide y un elipsoide.

- ✓ World Geodetic System 1984 (WGS84)
- ✓ Int Terrestrial Ref. Frame 92 (ITRF92)
- ✓ North American Datum 1927 (NAD27)
- ✓ North American Datum 1983 (NAD83).

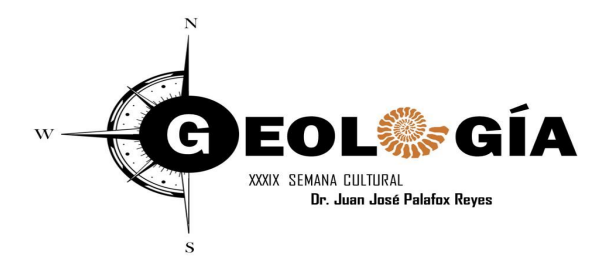

#### Diferencia entre datums:

#### Caso típico NAD27 vs WGS84

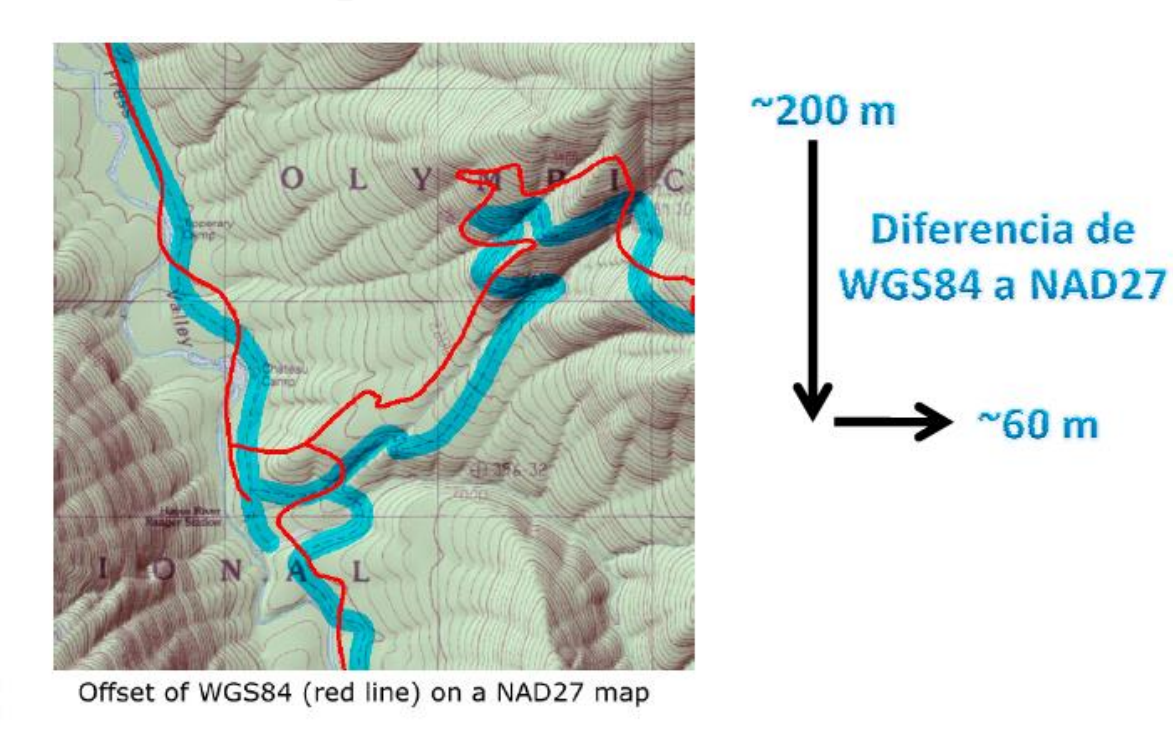

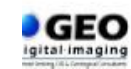

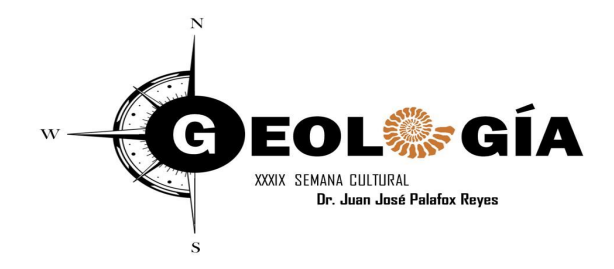

# Sistemas de coordenadas

Geográficas: Representadas en grados (D.dd, DMS.ss) usando Latitud y Longitud.

Proyectadas: Se representan de forma variada, hay un gran número y muy diferentes: Conforme Cónica de Lambert, Cónica equidistante para Norteamérica, Universal Transversa de Mercator, etc.

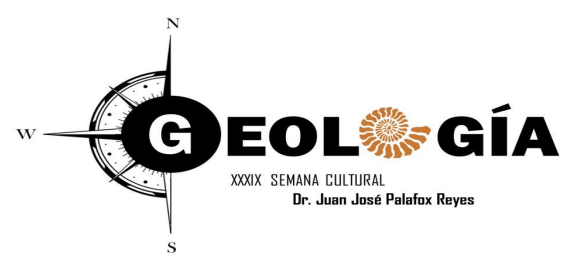

# **Zonas UTM:**

Son 60 sectores de 6° alrededor del planeta (en longitud). México esta

entre las zonas UTM 11 (Baja California) y UTM 16 (Yucatán).

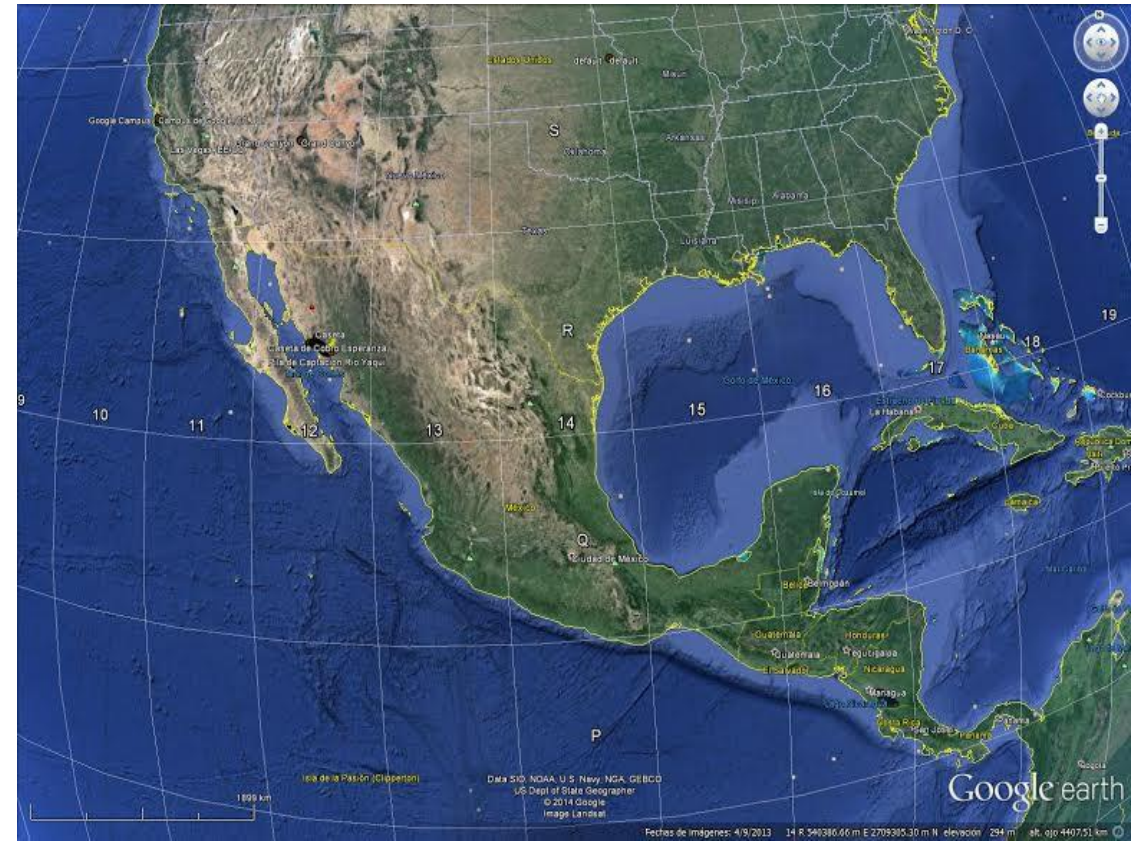

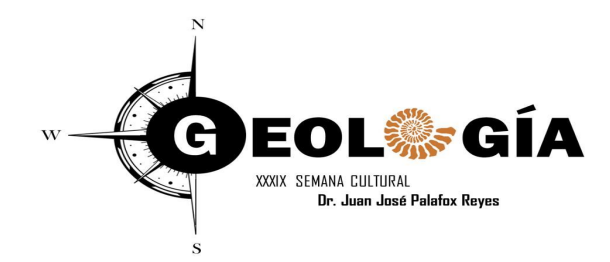

### SIG Sistema de Información Geográfica

Conjunto de "hardware", "software", y datos geográficos disponibles para ser capturados, almacenados, consultados y analizados para ser representados de manera georreferenciada. Un SIG es una base de datos espacial.

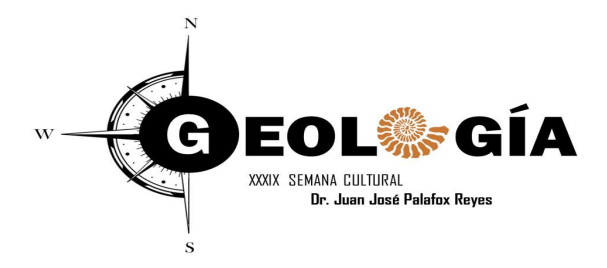

# ArcGIS

Es el nombre de un conjunto de productos de software en el campo de los Sistemas de Información Geográfica o SIG, producido y comercializado por la empresa norteamericana ESRI (*Environmental Systems Research Institute*) para trabajar a nivel multiusuario. Bajo el nombre genérico ArcGIS se agrupan varias aplicaciones para la *captura, edición, análisis, tratamiento, diseño, publicación e impresión* de información geográfica.

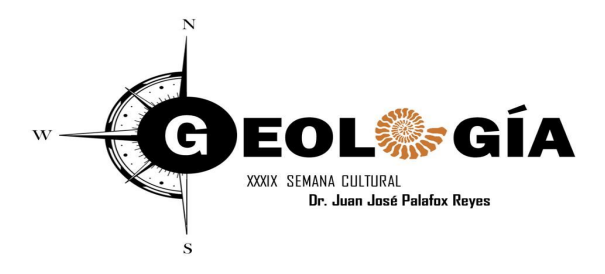

# ArcGIS

**1. ArcGIS "Desktop":** conjunto integrado de aplicaciones SIG avanzadas para PC de escritorio (ArcCatalog, ArcMap, ArcToolBox, ArcReader, ArcScene, ArcGlobe y diversas extensiones específicas).

**2.2. ArcGIS "Server":** Plataforma escalable con tecnología de servidor para crear aplicaciones y servicios SIG profesionales capaces de gestionar, visualizar y analizar información geográfica de forma centralizada. Integra las funcionalidades de las aplicaciones ArcSDE y ArcIMS, incluidas en anterioresversiones de ArcGIS.

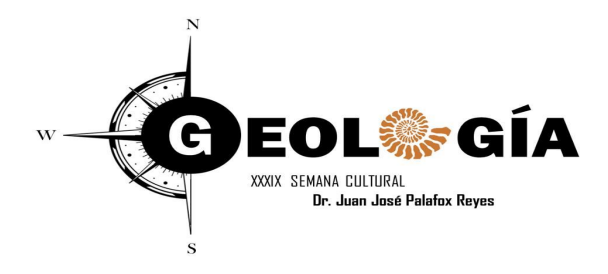

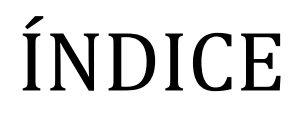

#### Módulo 1.- ArcCatalog

1.1. Abrir ArcCatalog y explorar: barra de herramientas, tabla de contenido, pestaña de modo de visualización (contents, preview y metadata) y área de visualización.

1.2. Operar con la tabla de contenidos: copiar, pegar, renombrar y mover archivos.

- 1.3. Creación de nueva información.
- 1.4. Exportar/importar datos a otros formatos.
- 1.5. Definir el sistema de coordenadas.

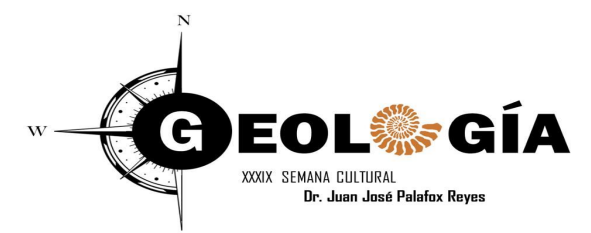

## Menú de Inicio

| Sin título - ArcMap                                                                                                    | - 🗆 X                                                           |
|----------------------------------------------------------------------------------------------------|-----------------------------------------------------------------|
| File Edit View Bookmarks Insert Selection Geoprocessing Customize Windows Help                                                                                                    | ting Started ×                                                  |
| Open existing map o                                                                                                    | r make new map using a template                                 |
|                                                                                                    | Recent A                                                        |
| Arcioolbox                                                                                                    | more                                                            |
| Analysis Tools S Layers                                                                                                    |                                                                 |
| Analysis roots     Standa     Cartography Tools                                                                                                    | d Page Sizes                                                    |
| Conversion Tools                                                                                                    | (A) Page Siz Sismos_02 Sismos                                   |
| Solution for the second second s | n American (<br>nal Layouts                                     |
| Tind     Tools                                                                                                    | JSTY                                                            |
| Editing Tools                                                                                                    | td 💦                                                            |
| Geocoding Tools                                                                                                    |                                                                 |
| 🕀 🕞 Geostatistical Analyst Tools                                                                                                    |                                                                 |
| 🗄 🚳 Linear Referencing Tools                                                                                                    | Sismos 1901-2016 Area de Estudio                                |
| 🗄 🚳 Multidimension Tools                                                                                                    | > v                                                             |
| Section 2      C: Users Usuario D     C: Users Usuario D     C: Users Usuario D                                                                                                    | ocuments/000. CLASES/Cartografia/carta hermosillo/Sismos_02.mxd |
| Service Fabric Tools     C:Users/Usuaric     C:Users/Usuaric                                                                                                    | see for this map: What is this?                                 |
| 🕀 🚳 Schematics Tools                                                                                                    |                                                                 |
| Gerver Tools     Do not show th                                                                                                    | s dialog in the future. Open Cancel                             |
| 🗄 🦉 💽 ArcMap - Getting Started X                                                                                                    |                                                                 |
| Open existing map or make new map using a template                                                                                                    |                                                                 |
| Existing Maps My Templates                                                                                                    |                                                                 |
| Browse for more                                                                                                    |                                                                 |
| Maps     My Templates                                                                                                    |                                                                 |
| Emplates     Standard Page Sizes                                                                                                    |                                                                 |
| Architectural Pag                                                                                                    |                                                                 |
| -ISO (A) Page Siz Lidai K Hop<br>-North American (                                                                                                    |                                                                 |
| Traditional Layouts     Industry                                                                                                    |                                                                 |
| –USA                                                                                                    |                                                                 |
| - World - Browse for more                                                                                                    |                                                                 |
|                                                                                                    |                                                                 |
|                                                                                                    |                                                                 |
|                                                                                                    |                                                                 |
| C-W sarel Vessel Anno hate Description 10, 31 ArcMan Template Mormal myt                                                                                                    |                                                                 |
| Default geodatabase for this map: What is this?                                                                                                    |                                                                 |
| C: Users Usuario Documents \ArcGIS / Default.gdb                                                                                                    |                                                                 |
| Do not show this dalog in the future.                                                                                                    | >                                                               |

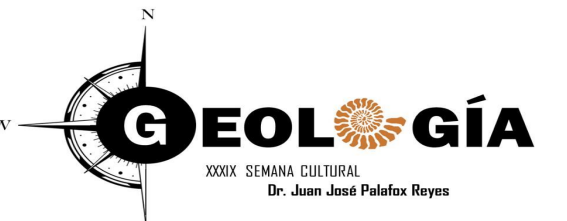

#### **Encender Extensiones**

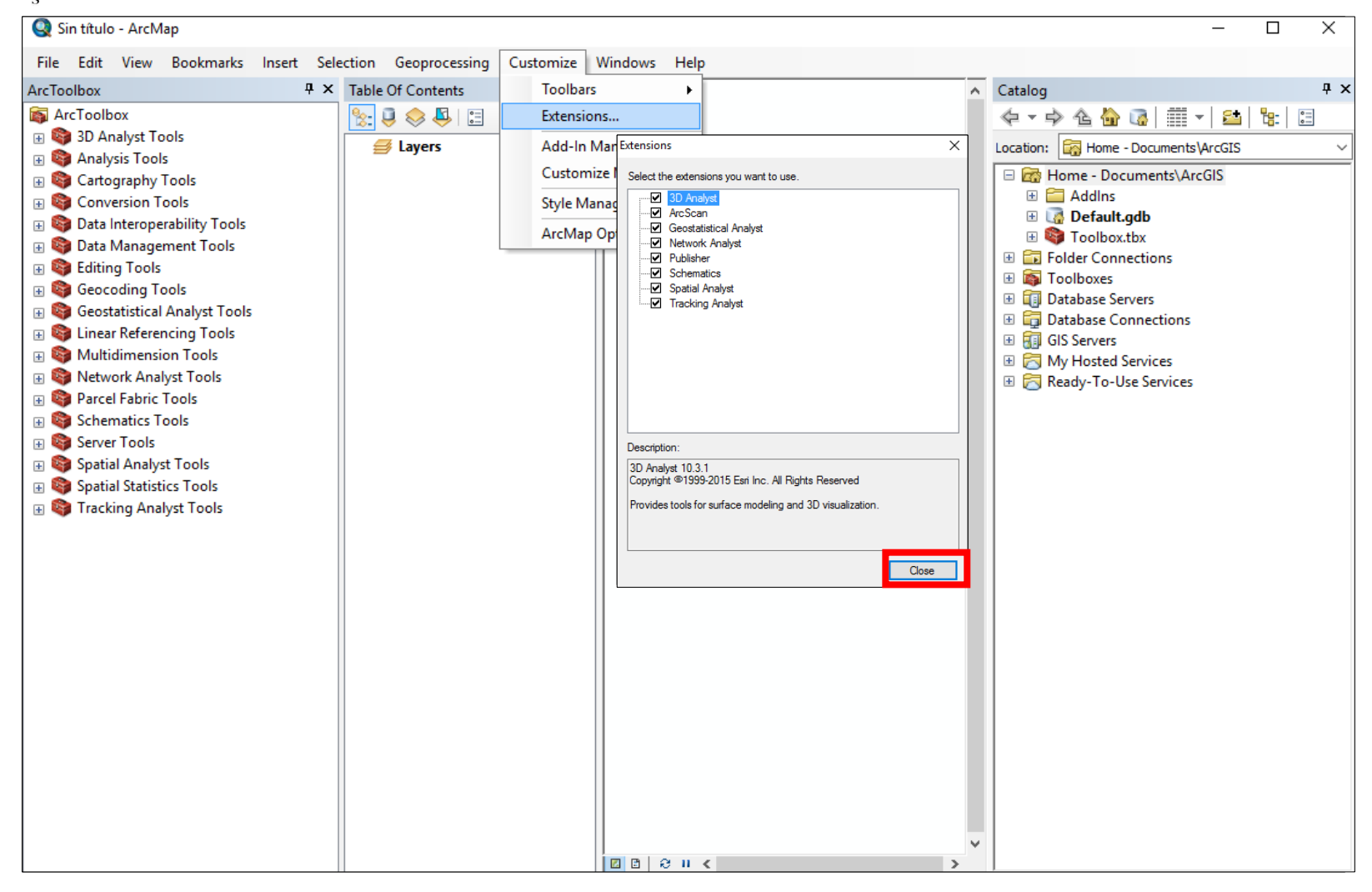

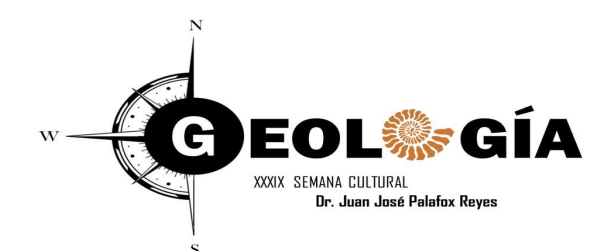

## Barras de Herramientas (Toolbars)

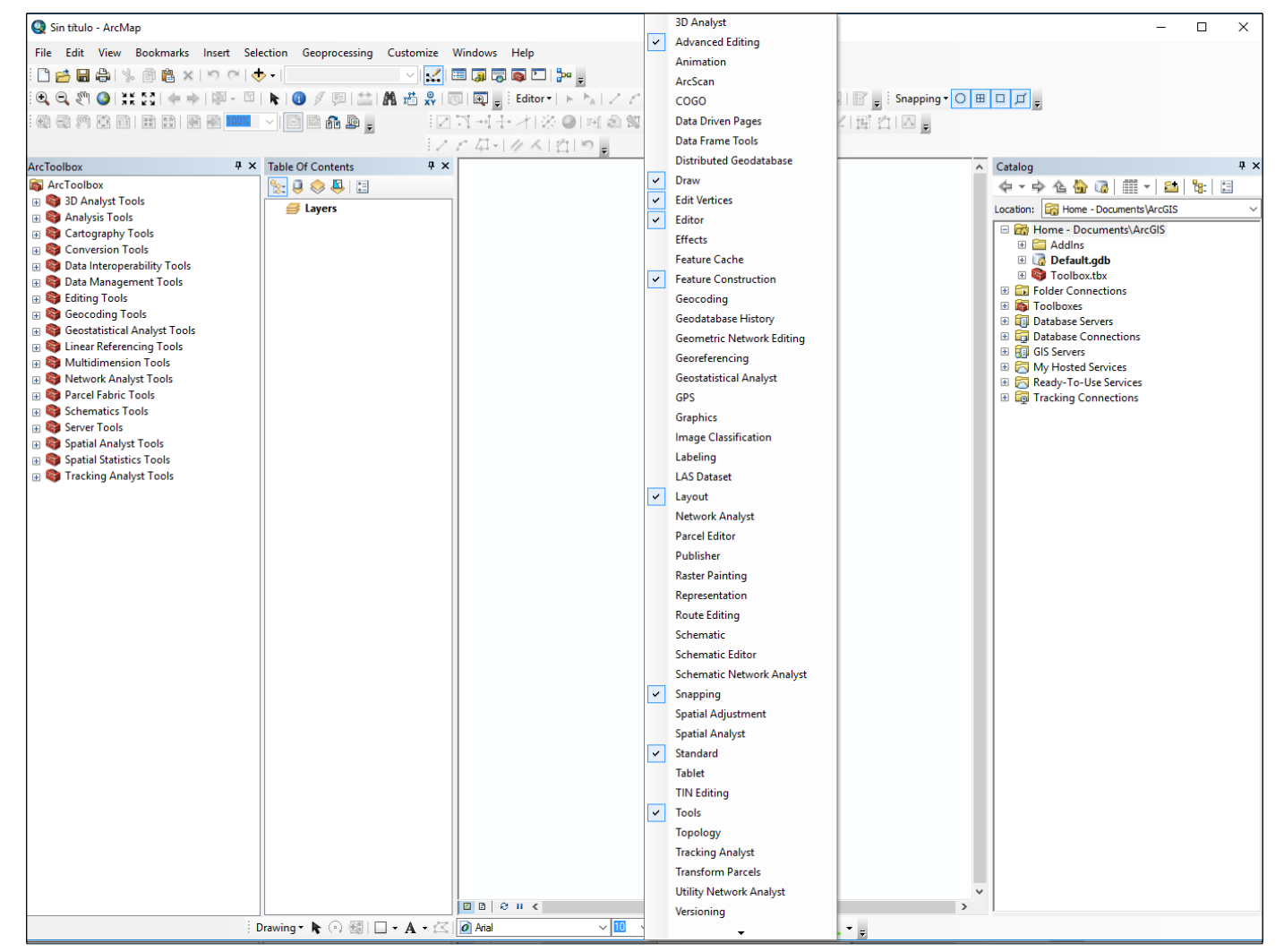

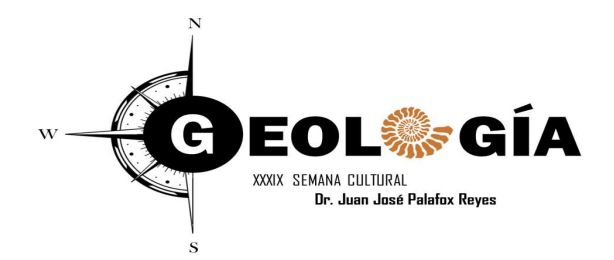

# ArcGIS

# ArcGIS Desktop integra tres módulos: "ArcCatalog", "ArcMap" y "ArcToolBox".

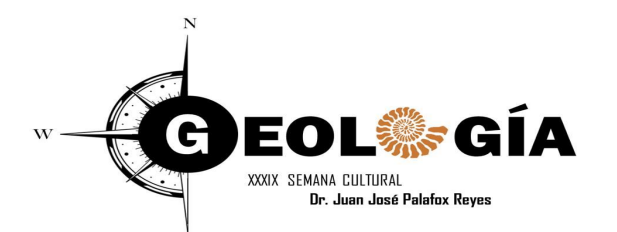

### **Opción 01 ArcGatlog**

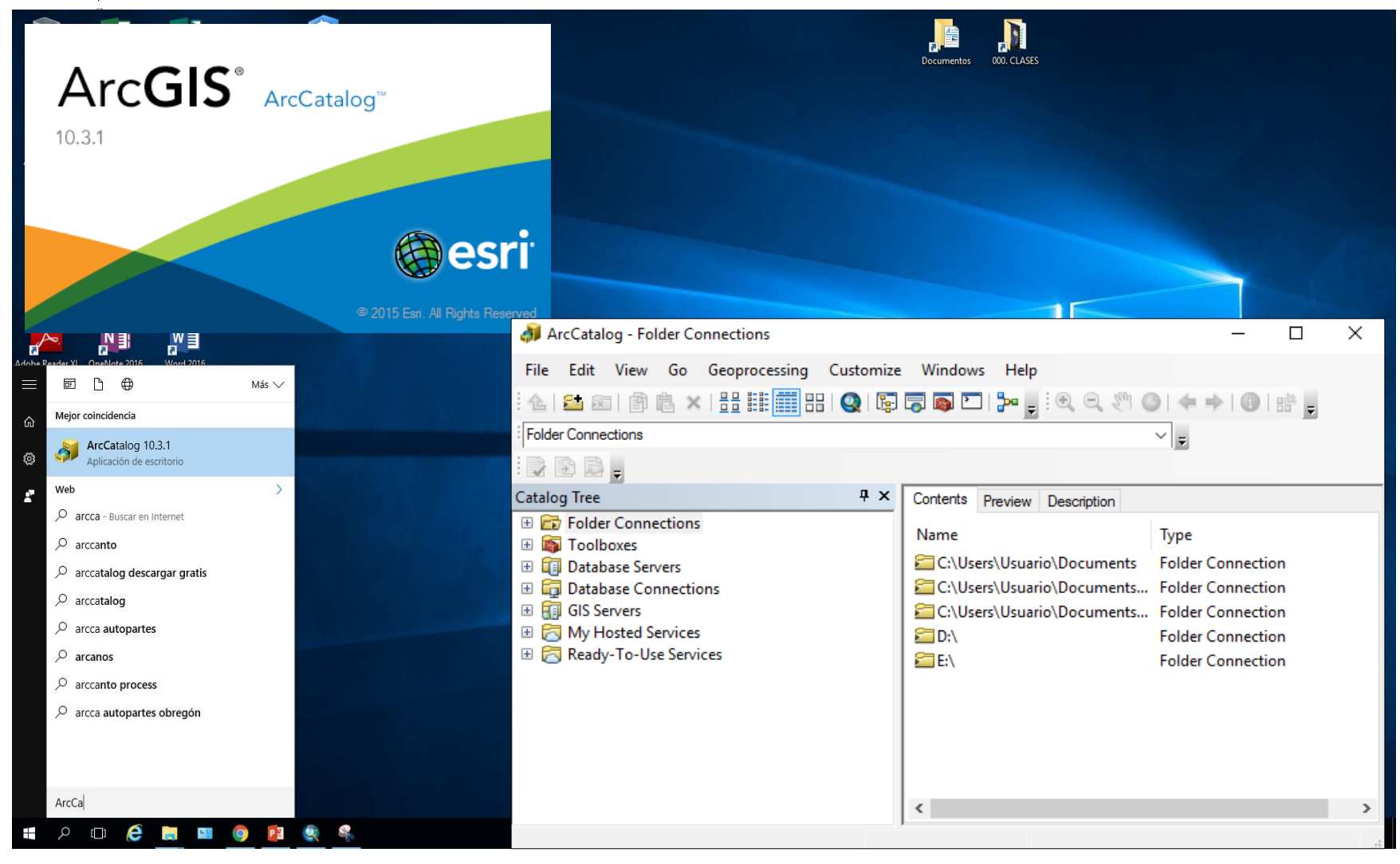

**Opción 02 ArcGatlog** 

EOL<sup>®</sup>GÍA XXIX SEMANA CULTURAL Dr. Juan José Palafox Reyes

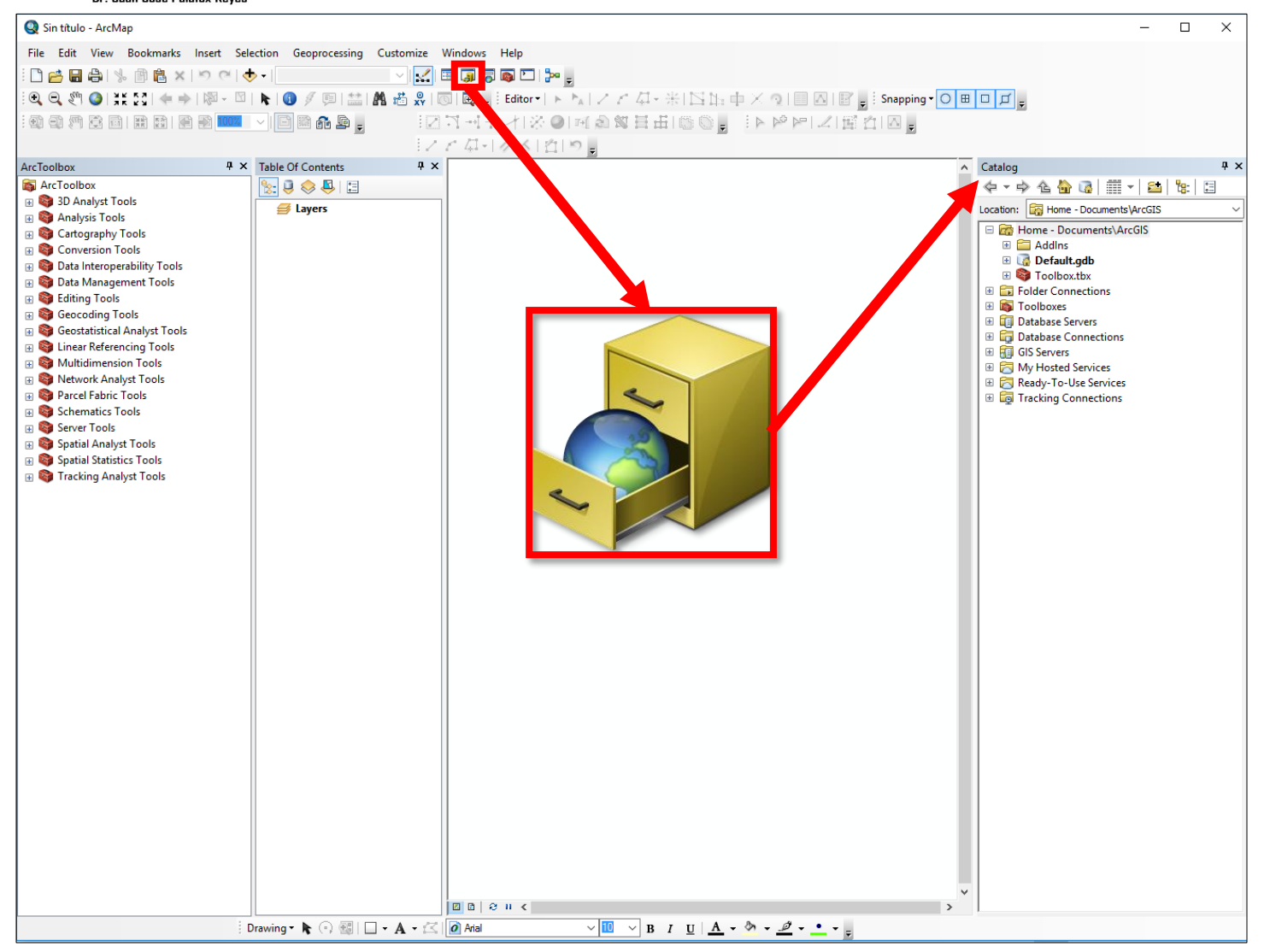

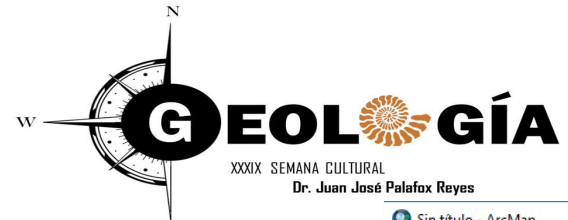

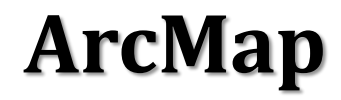

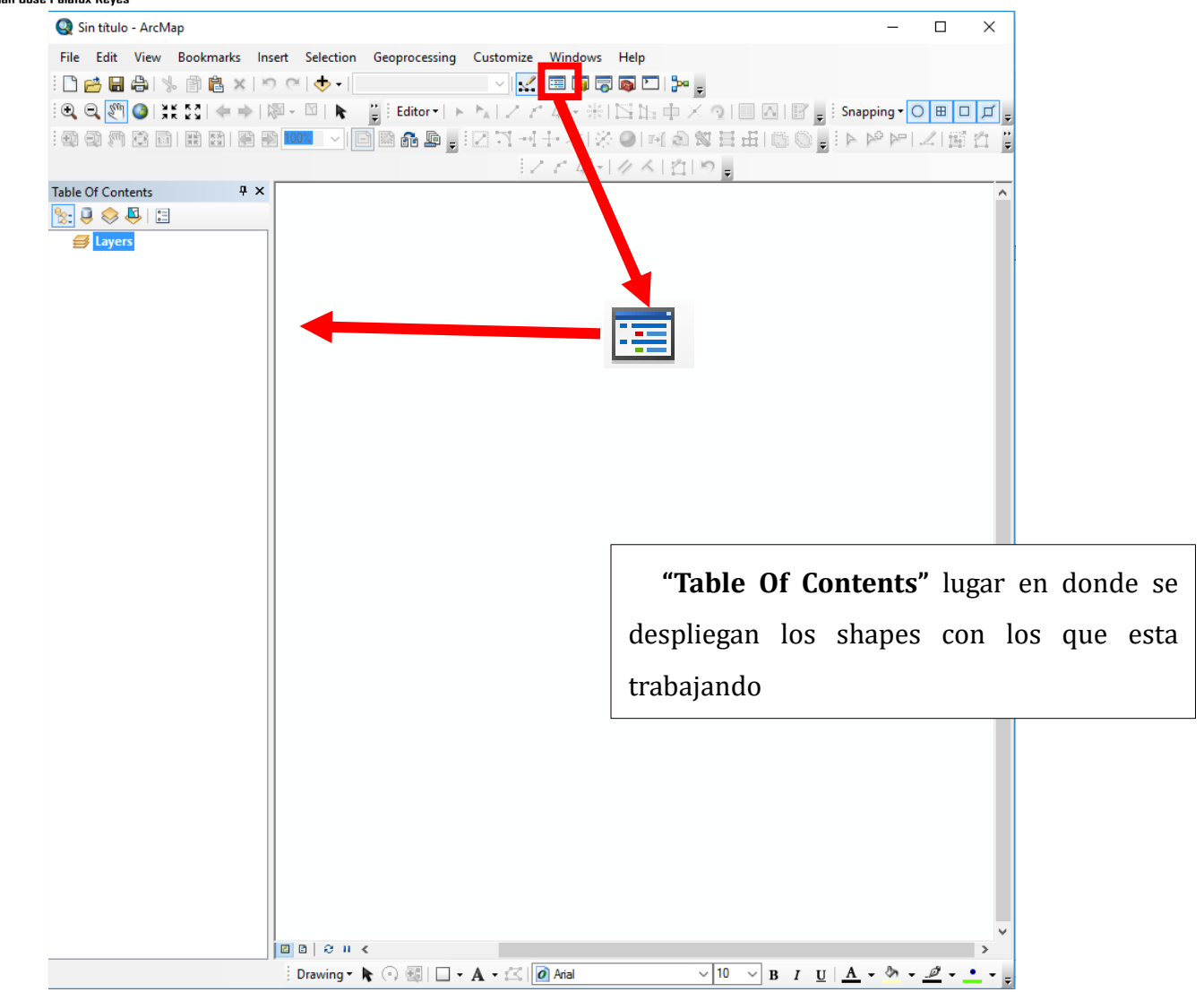

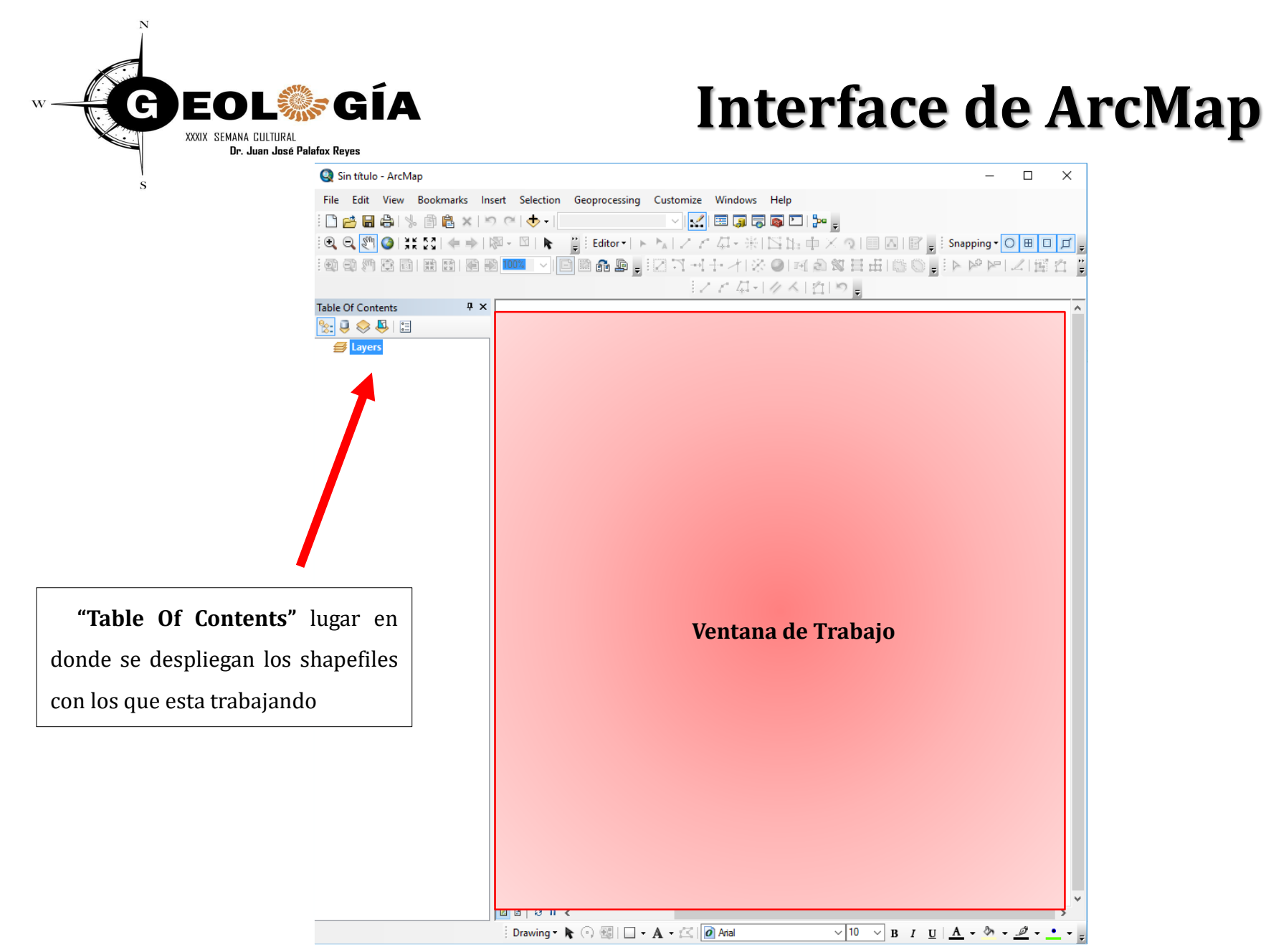

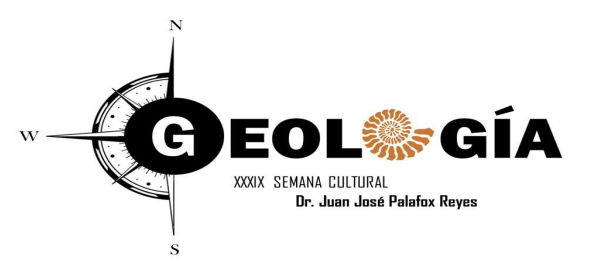

Un shapefile es un formato vectorial de almacenamiento digital donde se guarda la localización de los elementos geográficos y los atributos asociados a ellos.

Es un formato multiarchivo, es decir está generado por varios ficheros informáticos. El número mínimo requerido es de tres y tienen las extensiones siguientes:

- **shp** es el archivo que almacena las entidades geométricas de los objetos.
- .shx es el archivo que almacena el índice de las entidades geométricas.
- .dbf es la <u>base de datos</u>, en formato <u>dBASE</u>, donde se almacena la información de los atributos de los objetos.
- **.prj** Es el archivo que guarda la información referida al sistema de coordenadas en formato <u>WKT</u>.
- .sbn y .sbx Almacena el índice espacial de las entidades.

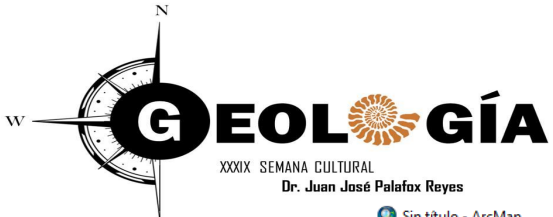

# ArcToolbox

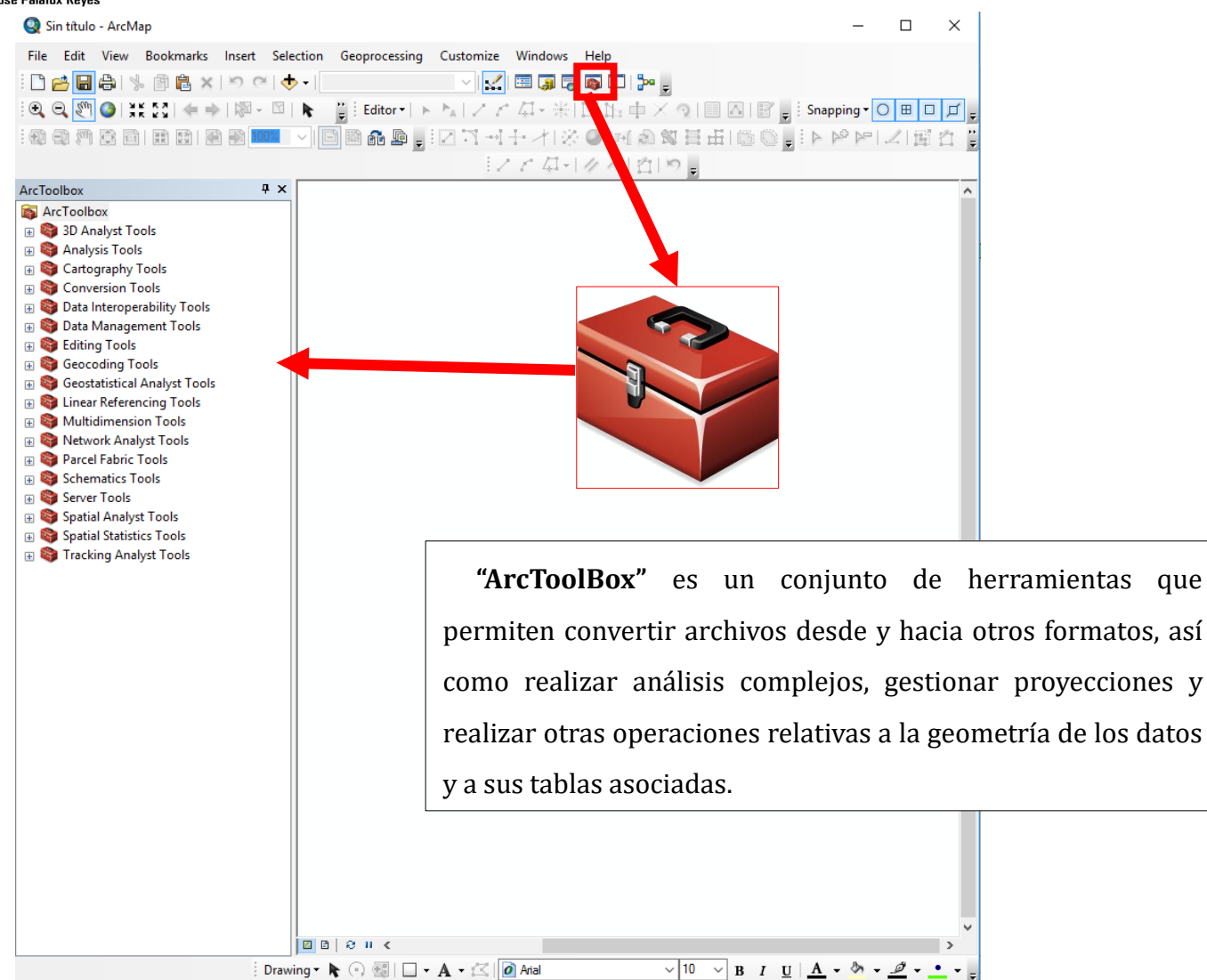

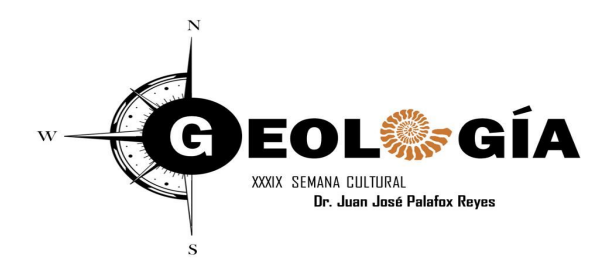

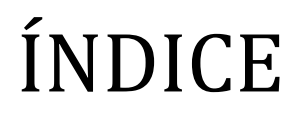

#### Módulo 1.- ArcCatalog

1.1. Abrir ArcCatalog y explorar: barra de herramientas, tabla de contenido, pestaña de modo de visualización (contents, preview y metadata) y área de visualización.

- 1.2. Creación de nueva información.
- 1.4. Exportar/importar datos a otros formatos.
- 1.5. Definir el sistema de coordenadas.

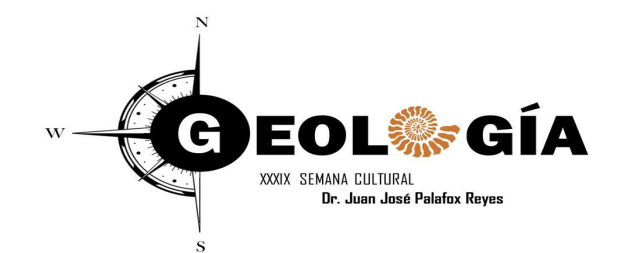

## Abrir ArcGIS

| Sin título - ArcMap<br>File Edit View Bi                                                                                                    | Q Guardar com | 10      |                                    |                                          | ×        | × |
|----------------------------------------------------------------------------------------------------|---------------|---------|------------------------------------|------------------------------------------|----------|---|
| Cpen Copen Save Save As                                                                                                    | Guardar en:   | Mxd     | ~                                  | G 🤌 📂 🛄 -   {                            | <b>.</b> |   |
| Sa Save As<br>St Save the curriname or to a                                                                                                    | *             | Nombre  | Ningún elemento coincide con el cr | Fecha de modifica<br>iterio de búsqueda. | Тіро     |   |
| ArcGIS Online Page and Print Se Print Preview                                                                                                    | Acceso rápido |         | · · · · · ·                        |                                          |          |   |
| Print<br>Export Map                                                                                                    | Escritorio    |         |                                    |                                          |          |   |
| Map Document P 1\Curso ArcGIS 2 C:\Us\Curso A 3 C:\Users\Usuar.                                                                                                    |               |         |                                    |                                          |          |   |
| 4 C:\Users\Usuari<br>5 C:\Users\Usuari<br>6 C:\Users\\Area<br>7 C:\Users\\Area                                                                                                    | Bibliotecas   |         |                                    |                                          |          |   |
| 8 C:\Users\Usuari<br>9 C:\Users\Usuari<br>Exit                                                                                                    |               |         |                                    |                                          |          |   |
|                                                                                                    | Este equipo   |         |                                    |                                          |          |   |
|                                                                                                    | Red           | <       |                                    |                                          | >        |   |
|                                                                                                    |               | Nombre: | Practica 01 ALMH.mxd               | L                                        | Guardar  |   |
|                                                                                                    | 11            | Tipo:   | ArcMap Document (*.mxd)            | ~                                        | Cancelar |   |
|                                                                                                    |               |         |                                    |                                          |          |   |
| $ \boxed{\begin{array}{c} \square \square \square \square \blacksquare \blacksquare \blacksquare \blacksquare \blacksquare \blacksquare \blacksquare \blacksquare \blacksquare \blacksquare \blacksquare \blacksquare \blacksquare \blacksquare \blacksquare $ |               |         |                                    |                                          |          | > |

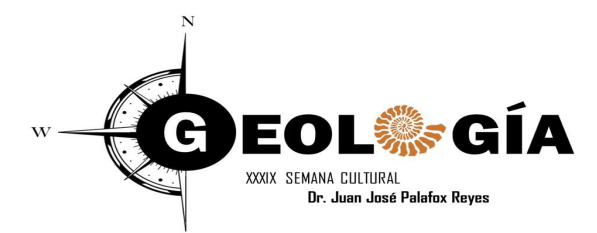

# Insertar la imagen TIF

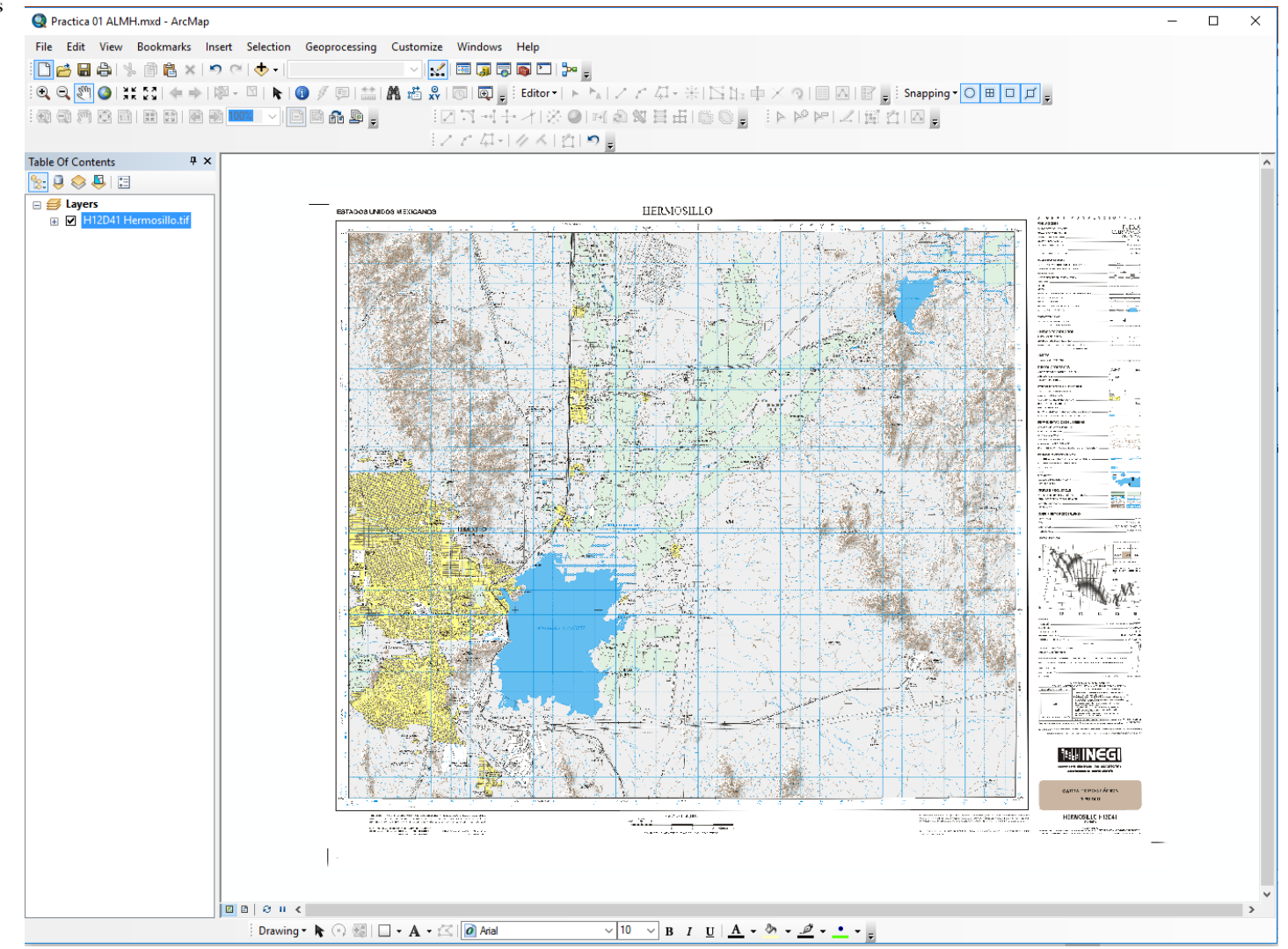

M.C. Alba Lucina Martínez Haros Ana Sofía García Yeomans

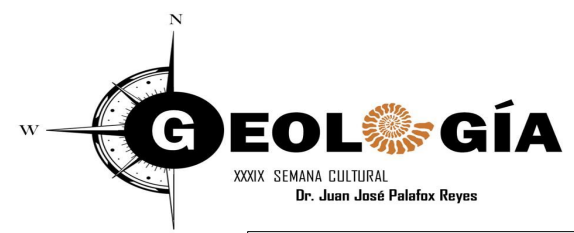

#### **Data Frame Properties** Sistema de Coordenadas

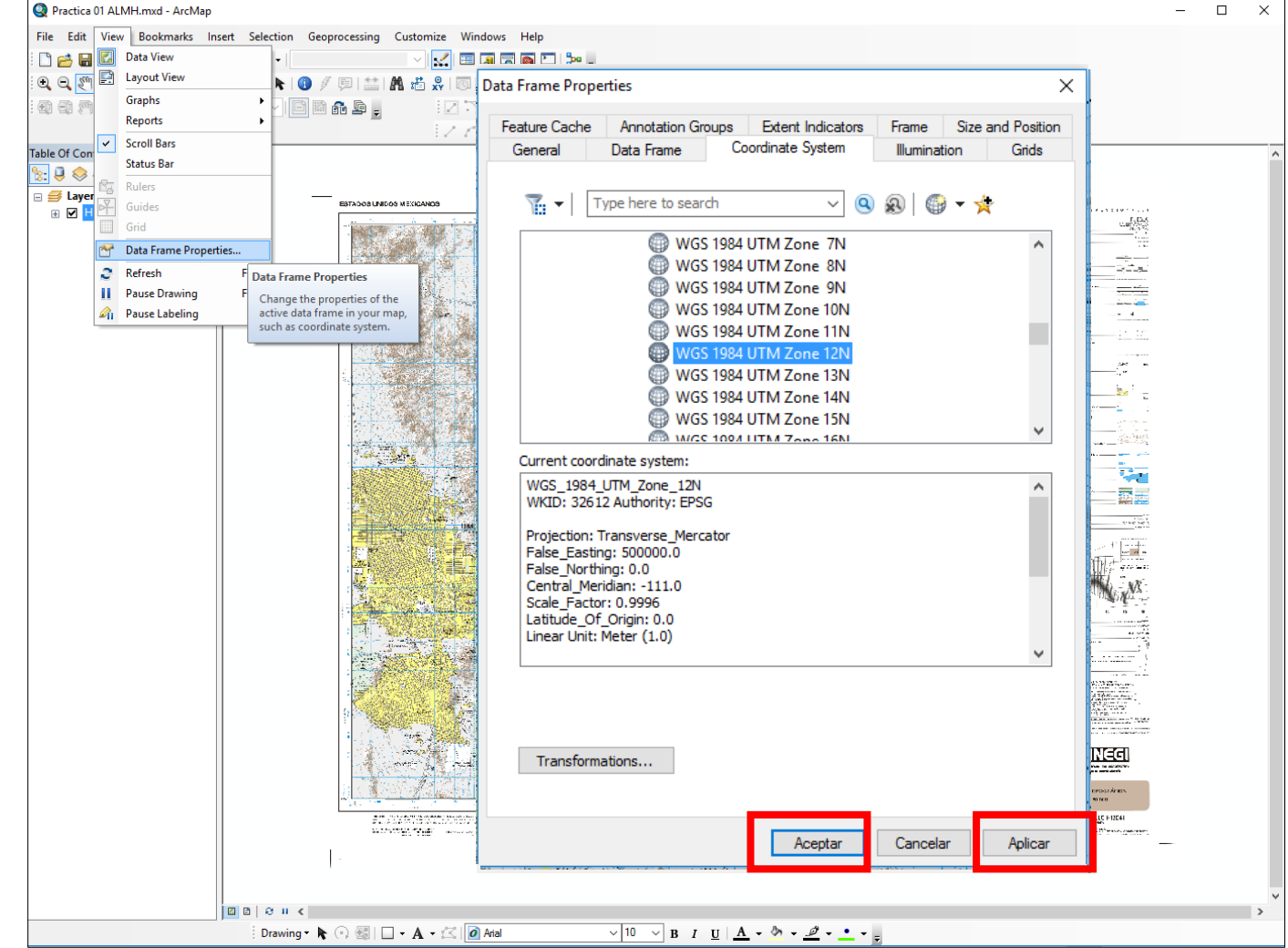

#### **Data Frame Properties** Grid

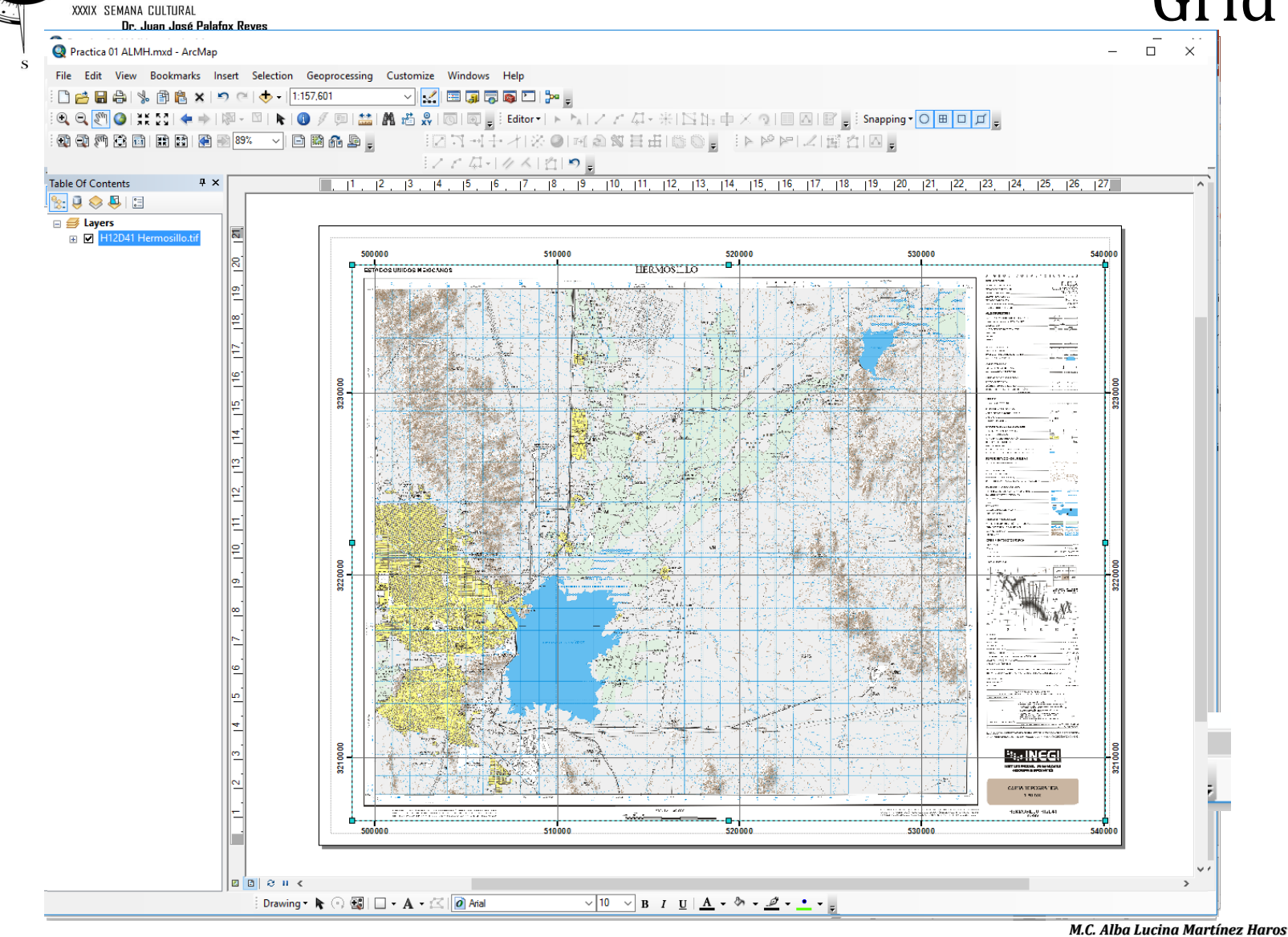

EOL GÍA

C

Ana Sofía García Yeomans

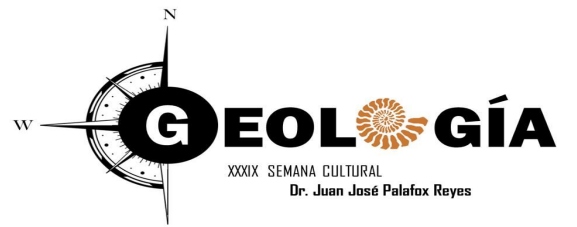

# Generación de Shapefile

| Reactica 01 ALMH.mxd - ArcMap             |                                                                                                    |                                                                                                    |                                                                                                    |                                                                                                    |                                                                                                    | – 🛛 ×                                |
|-------------------------------------------|----------------------------------------------------------------------------------------------------|----------------------------------------------------------------------------------------------------|----------------------------------------------------------------------------------------------------|----------------------------------------------------------------------------------------------------|----------------------------------------------------------------------------------------------------|--------------------------------------|
| File Edit View Bookmarks Insert Selection | on Geoprocessing Customize Windows Help                                                                                                    |                                                                                                    |                                                                                                    |                                                                                                    |                                                                                                    |                                      |
| 👔 🗋 🚰 🖬 🛸 🛍 🕷 🗶 🔊 🍽 🌗                     | 1:150,000 🗸 🔀 🖾 🧊 🖓 🗁 👘 👳                                                                                                    |                                                                                                    |                                                                                                    |                                                                                                    |                                                                                                    |                                      |
| 👔 🔍 🔍 🕙 🥥 💥 🖓 🗢 🛸 🕅 🕨 - 🖾 🖡               | -   🜒 🖉 💷   🛗 🥂 🖧 🖓   🗔   편 🖕 Editor •   🕨 🛌                                                                                                    | コンと君・米国臣中×夏日国国                                                                                                    | F 📮 Snapping 🗸 🔿 🖽 🗖 📮                                                                                                    |                                                                                                    |                                                                                                    |                                      |
| : : : : : : : : : : : : : : : : : : :     | □ ■ ♣ ₽ , □ □ □ □ + + +   ※ ○ □ =                                                                                                    | IANIELIGO, IPPPIZ                                                                                                    | 置合 四。                                                                                                    |                                                                                                    |                                                                                                    |                                      |
|                                           |                                                                                                    | ÷                                                                                                    |                                                                                                    |                                                                                                    |                                                                                                    |                                      |
| T Table Of Contents # ×                   |                                                                                                    |                                                                                                    |                                                                                                    | ^                                                                                                    | Catalog                                                                                                    | Ψ×                                   |
|                                           | ESTADOS UNIDOS MEXICANOS                                                                                                    | HERMOSILLO                                                                                                    |                                                                                                    |                                                                                                    |                                                                                                    |                                      |
| E S Layers                                |                                                                                                    | A REAL PROPERTY AND A REAL PROPERTY AND A REAL                                                                                                    |                                                                                                    | TIDA                                                                                                    | Location: 🔄 Shapes                                                                                                    | ~                                    |
| +                                         |                                                                                                    | - 「「「「「「「」」」、 - 「」、 - 「                                                                                                    |                                                                                                    | A PER A LA LA LA LA LA LA LA LA LA LA LA LA L                                                                                                    | Home - 000. Curso Basico ArcGIS 10.3.1 ALMH\Ms<br>Folder Connections                                                                                                    | xd ^                                 |
|                                           |                                                                                                    | 化精制化素学 医病生素                                                                                                    |                                                                                                    |                                                                                                    | 🗉 🚰 C:\Users\Usuario\Documents                                                                                                    |                                      |
|                                           |                                                                                                    |                                                                                                    |                                                                                                    |                                                                                                    | Good CLASES     Good Classes     Good Classes     Good     Good Classes     Good Classes     Good Classes     Good Class   |                                      |
|                                           |                                                                                                    |                                                                                                    |                                                                                                    |                                                                                                    | 🕀 🔚 Imagenes                                                                                                    |                                      |
|                                           | 中國 水南亞 医耳氏                                                                                                    | · [5] 광미국(7) - [2] [2] [2] [2] [2] [2] [2] [2] [2] [2]                                                                                                    |                                                                                                    | a constant and a constant and a constant                                                                                                    | 🗄 🧰 Mxd                                                                                                    |                                      |
|                                           | 100 100 100 100 100 100 100 100 100 100                                                                                                    |                                                                                                    |                                                                                                    | And an and a set of the set of the set of th       | localidades.shp                                                                                                    |                                      |
|                                           |                                                                                                    |                                                                                                    |                                                                                                    | and the second second s       | 🕀 🚞 000. General                                                                                                    |                                      |
|                                           |                                                                                                    | - <mark>영업가 가 다 관계 위</mark> 가 신 신 지구                                                                                                    |                                                                                                    | 100 COLOR DO 100 COLOR DO 100 COLOR DO 100 COLOR DO 100 COLOR DO 100 COLOR DO 100 COLOR DO 100 COLOR DO 100 COL                                                                                                    | Image: Book of the second second sec      |                                      |
|                                           |                                                                                                    |                                                                                                    |                                                                                                    |                                                                                                    | Adobe Photoshop CC 14.2 Final Multilange     ArcGIS                                                                                                    | uage [ChingLiu]                      |
|                                           |                                                                                                    | · · · · · · · · · · · · · · · · · · ·                                                                                                    |                                                                                                    |                                                                                                    | ArcGIS Earth 1.2.1                                                                                                    |                                      |
|                                           | - 「「本本」、本本 、 本相当                                                                                                    |                                                                                                    | 에 집중 지원에 가지 않는 것이 같아.                                                                                                    | And a second second sec       | 🗉 🧮 Camtasia Studio                                                                                                    |                                      |
|                                           | 12 A. A. C. C. C. C. C. C. C. C. C. C. C. C. C.                                                                                                    |                                                                                                    |                                                                                                    | Construction of the second second secon            | Cerro Piedra Bola 16-01-2016     CONGRESO CIENCIAS EXACTAS V MATUR                                                                                                    | ALES                                 |
|                                           |                                                                                                    |                                                                                                    | RESERVENT                                                                                                    |                                                                                                    | CONDICISO CIENCIAS EXACTAS TNATOR     CONDICISO CIENCIAS EXACTAS TNATOR                                                                                                    | ALCO                                 |
|                                           |                                                                                                    | ふやちん アノルメリスもの                                                                                                    |                                                                                                    | AND STORES                                                                                                    | 🗉 🚞 CV Alumnos                                                                                                    |                                      |
|                                           | 四月 二月 一月 一日                                                                                                    |                                                                                                    |                                                                                                    |                                                                                                    | Diagnosticos Riesgos                                                                                                    |                                      |
|                                           | The second second secon                                                                      |                                                                                                    |                                                                                                    |                                                                                                    | E expoingenio                                                                                                    |                                      |
|                                           |                                                                                                    | <u> </u>                                                                                                    |                                                                                                    |                                                                                                    | 🗉 🚞 Google Earth                                                                                                    |                                      |
|                                           |                                                                                                    |                                                                                                    |                                                                                                    | XXX HT-                                                                                                    | HEC Data                                                                                                    |                                      |
|                                           |                                                                                                    |                                                                                                    |                                                                                                    | The second second                                                                                                    | Imagenes de Satelite Sentinel 2     Imagenes de Satelite Sentinel 2                                                                                                    |                                      |
|                                           | Lass and the North                                                                                                    |                                                                                                    |                                                                                                    |                                                                                                    | 🗉 🛅 Javier Valencia                                                                                                    |                                      |
|                                           | The second second                                                                                                    | - <b></b>                                                                                                    |                                                                                                    |                                                                                                    | Libros                                                                                                    |                                      |
|                                           |                                                                                                    |                                                                                                    |                                                                                                    |                                                                                                    | Licencias Programas     My Digital Editions                                                                                                    |                                      |
|                                           | alterna and a second second second second second second second second second second second second second second                                                                                                    | - 소설화 방송 문감적이 있었다.                                                                                                    |                                                                                                    | And a second second sec       | E      New Folder                                                                                                    |                                      |
|                                           |                                                                                                    |                                                                                                    |                                                                                                    | Provide Control Annual Annua                                                                                                    | Image: Second Second |                                      |
|                                           |                                                                                                    |                                                                                                    |                                                                                                    | And And And And And And And And And And                                                                                                    | Personal Alba     Plantillas personalizadas de Office                                                                                                    |                                      |
|                                           |                                                                                                    | <b>7. M</b> ada 2004 - 124                                                                                                    |                                                                                                    | Control of the Control of the Contro       | Contraina personalizadas de Onice     E Practicas Profesionales                                                                                                    |                                      |
|                                           | A CARDEN STATES                                                                                                    |                                                                                                    | 그는 말 아니는 것이 아이가 있는 것이 같은 것이 같은 것이 않이 않이 않이 않이 않이 않이 않이 않이 같은 것이 같은 것이 같은 것이 같은 것이 같은 것이 같은 것이 같은 것이 같은 것이 같은 것이 같은 것이 같은 것이 같은 것이 같은 것이 같은 것이 같은 것이 같은 것이 같은 것이 같은 것이 같은 것이 같은 것이 같은 것이 같은 것이 같은 것이 같이 않이 ? 것이 같은 것이 같은 것이 같은 것이 같은 것이 같은 것이 같은 것이 같은 것이 같은 것이 같은 것이 같이 않이 않이 않이 않이 않이 않이 않이 않이 않이 않이 않이 않이 않이                                                                                                    | <ul> <li>Control and Control and Contr</li></ul> | Publicaciones                                                                                                    |                                      |
|                                           |                                                                                                    | · 제작 [1] ( ) ( ] ( ] ( ] ( ] ( ] ( ] ( ] ( ] (                                                                                                    | 14 - 너무 물건이 많는 것이 거에                                                                                                    |                                                                                                    | Gan Francisco     Francisco     Francisco                                                                                                    |                                      |
|                                           | and and a second state of the                                                                                                    |                                                                                                    | 1월 28일 21일 위에 다 가 가 다 다                                                                                                    |                                                                                                    | Tutoriales ArcGIS                                                                                                    |                                      |
|                                           |                                                                                                    |                                                                                                    |                                                                                                    |                                                                                                    | Unidad PC UNISON                                                                                                    |                                      |
|                                           |                                                                                                    |                                                                                                    | <u> 방법 방법을 받았다. 이 가슴 가는 것은 것 위험</u> 에서                                                                                                    | CARTA TERCORATION<br>1.30 DBB                                                                                                    | E Zzz. Alumnos                                                                                                    |                                      |
|                                           | (1) A second statement of a second statement of the second statement of the<br>second statement of the second statement of the second statement of the<br>second statement of the second statement of the second statement of the second statement of the second statement of the second statement of the second statement of the second statement of the second statement of the second statement of the second statement of the second statement of the second statement of the | 16/131 (K.00)                                                                                                    | M. M. Walk, M. W. M. Walk, M. W. Walk, M. W. Walk, M. W. Walk, M. W. Walk, M. W. Walk, M. Walk, M<br>Walk, M. Walk, M. Walk, M. Walk, M. Walk, M. Walk, M. Walk, M. Walk, M. Walk, M. Walk, M. Walk, M. Walk, M. Walk, M. Walk, M. Walk, M. Walk, M. Walk, M. Walk, M. Walk, M. Walk, M. Walk, M. Walk, M. Walk, M. Walk, M. Walk, M. Walk, M. W       | HERMOSELD H12D+1                                                                                                    | E C:\Users\Usuario\Documents\000. Curso Basi-                                                                                                    | co ArcGIS 10.3.1                     |
|                                           |                                                                                                    | The second second second second second second second second second second second second second second second se                                                                                                    | <ul> <li>A set of a set of a set of</li></ul> |                                                                                                    | 🗉 🚘 C:\Users\Usuario\Documents\000. Curso Basi                                                                                                    | co ArcGIS 10.3.1 ALMH                |
|                                           |                                                                                                    |                                                                                                    |                                                                                                    | ~                                                                                                    | , 🖼 🖾 Imagenes                                                                                                    |                                      |
|                                           |                                                                                                    | 10                                                                                                    |                                                                                                    | >                                                                                                    |                                                                                                    | *                                    |
| ; Draw                                    | ring • 💦 (•) 🗐 🗀 • A • 🖂 🙋 Arial                                                                                                    | $  \\ \mathbf{B} I \underline{\mathbf{U}} \\ \mathbf{A} \bullet \underbrace{\mathbf{A}} \bullet \underbrace{\mathbf{A}} \bullet \mathbf$ | Ŧ                                                                                                    |                                                                                                    |                                                                                                    | 02.20                                |
| = 🔎 🗆 🤇 📑 📟                               | o 📭 🔍 🤻                                                                                                    |                                                                                                    |                                                                                                    |                                                                                                    |                                                                                                    | [문 다)) 🗟 03:30 p.m.<br>01/10/2016 [1 |
|                                           |                                                                                                    |                                                                                                    |                                                                                                    |                                                                                                    |                                                                                                    | - 01/10/2010                         |

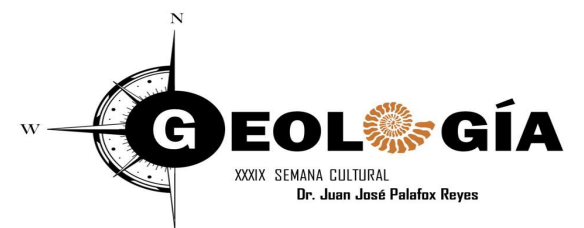

### **Shape Punto**

Q Practica 01 ALMH.mxd - ArcMap D. File Edit View Bookmarks Insert Selection Geoprocessing Customize Windows Help 🗋 📑 🔚 ி % 🖹 🖺 🗙 🔊 (\*) 🚸 - (1:24,000) 🖂 🔜 🗊 🗊 🖬 🗁 🎾 📒 12マーナオ1※01番急衆日出1160。12ドドドレニ躍白1日。 「アビノ・リイム」の。 Table Table Of Contents 4 × Create Features **Ψ ×** : Catalog 🗉 • 🖶 • 🖣 🌄 🖄 🖉 🗶 🏡 📮 🧇 📮 🔝 🐨 📲 <Search> 수 - 수 십 🟠 🐻 🗰 - 🚨 🐮 🖽 - 🧟 🔊 Localidades 🗉  *L*ayers a 🖻 . Location: 🚞 Shapes Localidades 🗉 🗹 Localidade ★ Localidades П FID Shape \* Id Localidad Č. 1 Gran Home - 000. Curso Basico ArcGIS 10.3.1 ALMH\Mxd 0 Point 0 Tasaia ☆ Folder Connections C:\Users\Usuario\Documents 🗉 🗹 H12D41 Hermosillo.tif Granja 🗉 🧰 000. Curso Basico ArcGIS 10.3.1 ALMH 🗄 🚞 Imagenes Buenos Aires 🗉 🧰 Mxd Edia Ancha 🖃 🗁 Shapes Santa/Marta Localidades.shp Banco 🗉 📁 000. General nta Cecilia de MateriaT 🗉 🧰 000. UNISON El Mirador— ; (Aba ndonada) 👬 san Ramón Santa 🗉 🚞 Adobe Photoshop CC 14.2 Final Multilanguage 🗉 🧰 ArcGIS Nargarita. Vanài ArcGIS Earth 1.2.1 Pidapiedra Granjas 🗉 🚞 Camtasia Studio Granja 🗉 🚞 Cerro Piedra Bola 16-01-2016 14 /1 Save × E CONGRESO CIENCIAS EXACTAS Y NATURALES Univers 🗉 🚞 CV Alba del Non Do you want to save your edits? 🗉 🧰 CV Alumnos ELT 🗉 🚞 Diagnosticos Riesgos 🗉 🚞 Doctorado Morelia sar Dolore 🗉 🚞 expoingenio Sí Cancelar No 🗄 🚞 Google Earth A. J Ele IE E HEC Data . A 1 Estanque (Grania 🗄 🧮 Imagenes de Satelite Sentinel 2 Inventor Server SDK ACAD 2017 de Sedimentación Pitic 🗄 🚞 Javier Valencia I ibros Santa Marganta 🗉 🚞 Licencias Programas My Digital Editions Granja 🗉 🚞 New Folder " San Ant Image: Second second second E Personal Alba 21 Reclusovic Guadalupe 🗉 🚞 Plantillas personalizadas de Office de Practicas Profesionales Centro • E Publicaciones Investigación Sant 🗄 🧰 San Francisco ١e Image: TESIS Construction Tools 🗉 🚞 Tutoriales ArcGIS Grania ficroond as Flevado Inidad PC UNISON Point 🗄 🧰 zzz. Alumnos Point at end of line Sin título.mxd Gra nia 🗄 🔚 C:\Users\Usuario\Documents\000. Curso Basico Ar E C:\Users\Usuario\Documents\000. Curso Basico Ai San Jos 1 > > | | | | (0 out of 1 Selected) 14 4 🗄 🚞 Imagenes à∕Mdf⊗rio Localidades ✓ 10 ✓ B I U A · Drawing - 🖹 💿 🚳 🔲 - A - 🖾 🚺 Arial へ 臣 (か) 局 03:54 p.m. 01/10/2016 口 (色 **9**/8 Р 🗄

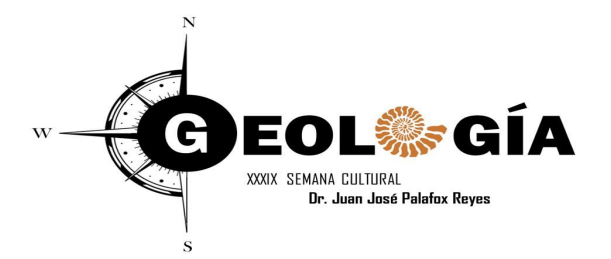

# **Shapes Polylineas**

| Revealed All All All All All All All All All Al               |                             |                                                                                                    | - ā ×                                |
|---------------------------------------------------------------|-----------------------------|----------------------------------------------------------------------------------------------------|--------------------------------------|
| File Edit View Bookmarks Insert Selection Geoprocessing Custo | omize Windows Help          |                                                                                                    |                                      |
| 🕒 📑 🖬 🖓 🐘 🖹 🙀 🗶 🔊 (*) 🔶 🔹 1:15.000                            | - 🛃 🖂 🖓 🖓 🗖 -               |                                                                                                    |                                      |
| 1 0 0 % 0 ± 50 4 → 1 % - 1 k 0 % 0 ± 1 M #                    | 🖞 😌 🕥 🛞 🚽 Editor 🔹 ト 🏷 🖊 🗸  | · Z • 光 N • 🕁 X • 💷 🗛 📴 - Snapping • O 🖶 🖬 🗗 .                                                                    |                                      |
|                                                               |                             |                                                                                                    |                                      |
|                                                               |                             |                                                                                                    |                                      |
| Table II Y Table                                              |                             | 4 Catalon                                                                                                    | A X Create Features A X              |
|                                                               |                             |                                                                                                    |                                      |
|                                                               |                             |                                                                                                    |                                      |
| FID Shape* Id Corriente                                       | Localidades                 | Eucadoni i singles                                                                                                | Corrientes                           |
|                                                               | ≁                           |                                                                                                    | Localidades                          |
|                                                               |                             | 1 O 1 O E CiViser/Usuario/Document                                                                                | ts 🛧 Localidades                     |
|                                                               |                             |                                                                                                    | 10.3.1 ALMH                          |
|                                                               | H12D41 Hermosillo.tif     H | 1 12 13 B 🖻 Imagenes                                                                                              |                                      |
|                                                               |                             |                                                                                                    |                                      |
|                                                               |                             | Corrientes.shp                                                                                                    |                                      |
|                                                               |                             | 「 📉 🐒 📓 Repecho 🖌 👘 🎜 🖉 Localidades.shp                                                                           |                                      |
|                                                               |                             |                                                                                                    |                                      |
|                                                               |                             | Noé 🕄 🦗 🐧 🔧 👘 👔 🖓 👔 🖓 🖓 🖓 🖓 🖓 👘                                                                                   | I.2 Final Multilanguage              |
|                                                               |                             |                                                                                                    |                                      |
|                                                               |                             | Save × + + + + + + + + + + + + + + + + + +                                                                        |                                      |
|                                                               |                             | En Cerro Piedra Bola 16-01-                                                                                       | 2016                                 |
|                                                               |                             | Do you want to save your edits?                                                                                   | ACTAS Y NATURALES                    |
|                                                               |                             | S/ B CV Alumnos                                                                                                   |                                      |
|                                                               |                             | E Diagnosticos Riesgos                                                                                            |                                      |
|                                                               |                             |                                                                                                    |                                      |
|                                                               |                             |                                                                                                    |                                      |
|                                                               |                             |                                                                                                    | tinel 2                              |
|                                                               |                             | 🛛 🖉 🔤 Inventor Server SDK ACA                                                                                     | D 2017                               |
|                                                               |                             |                                                                                                    |                                      |
|                                                               |                             | Concercia Strogramas                                                                                              |                                      |
|                                                               |                             |                                                                                                    |                                      |
|                                                               |                             |                                                                                                    |                                      |
|                                                               |                             |                                                                                                    |                                      |
|                                                               |                             | B 🗎 Plantillas personalizadas                                                                                     | de Office                            |
|                                                               |                             | Practicas Protesionales                                                                                           |                                      |
|                                                               |                             |                                                                                                    |                                      |
|                                                               |                             |                                                                                                    | Construction Iools                   |
|                                                               |                             | Los Lon (rous) V ( Calles meralda ) // ( Calles Arcos                                                             | Line                                 |
|                                                               |                             |                                                                                                    | Rectangle                            |
| < >                                                           |                             | 🔍 🖉 🔅 🔛 🕺 🖉 🖓 🖓 🖓 🖓 🖓 🖓 🖓 🖓 🖓 🖓 🖓 🖓 🖓                                                                             | ts\000 Curso Basico Au               |
| I4 4 0 → →I 📄 💷 🖉 (0 out of 0 Selected)                       |                             | Scripto Nino VI. Custo Counterio Document                                                                         | ts\000. Curso Basico Ai v 2 Freehand |
| Corrientes                                                    |                             |                                                                                                    | >                                    |
| Drawing - 隆 🔿 🚳   🗖 - 🗛                                       | 🗛 • 🖄 🚺 Arial 🗸 🗸 10        | $\vee$ B I <u>U</u> <u>A</u> + $\partial_{1}$ + $\underline{\partial}$ + $\underline{\partial}$ + $\underline{-}$ |                                      |
| 📑 🔎 🖽 🤌 📄 📟 💿 👔 🍭                                             |                             |                                                                                                    | 스 투 ψ) 토 04:13 p.m.                  |

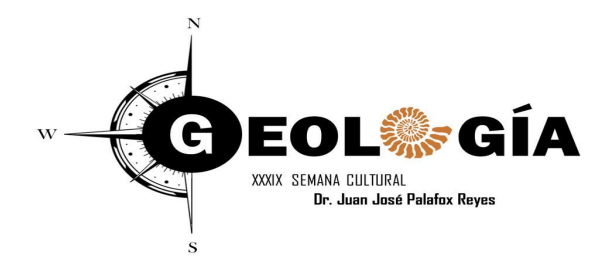

# Ejercicio

### Digitalizar los puntos, polylineas y polígonos que observes de la imagen Tif de la Carta de Hermosillo H12D41

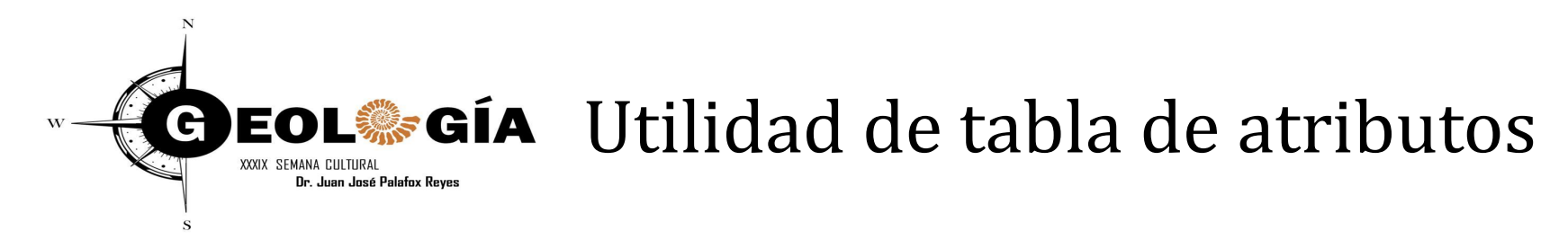

Una base de datos es tan útil como la información que contiene.

Con el tiempo, deberá editar la información de la base de datos para que se mantenga exacta y actualizada.

ArcMap permite editar los atributos de las entidades que se visualizan en el mapa y también los atributos incluidos en las tablas que no se representan geográficamente en el mapa (por ejemplo, una tabla de cifras de ventas mensuales).

http://desktop.arcgis.com/es/arcmap/10.3/manage-data/tables/understanding-how-to-edit-values-in-a-table.htm#GUID-CD2FE2C4-64CD-4078-BAA2-CBA9C99B1F3D

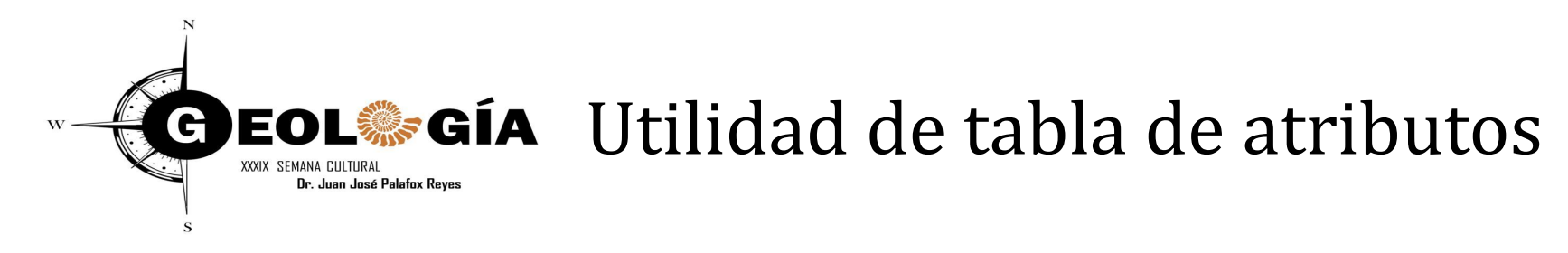

Hay dos formas para editar valores de atributos en ArcMap.

Puede abrir la tabla y editar en la ventana **Tabla** o puede abrir el cuadro de diálogo **Atributos**.

Al igual que ocurre con la edición de entidades de mapa en ArcMap, la edición de atributos de entidades y valores de tablas se produce en una sesión de edición. Cuando haya realizado las modificaciones que desea, puede guardarlas y finalizar la sesión de edición.

http://desktop.arcgis.com/es/arcmap/10.3/manage-data/tables/understanding-how-to-edit-values-in-a-table.htm#GUID-CD2FE2C4-64CD-4078-BAA2-CBA9C99B1F3D

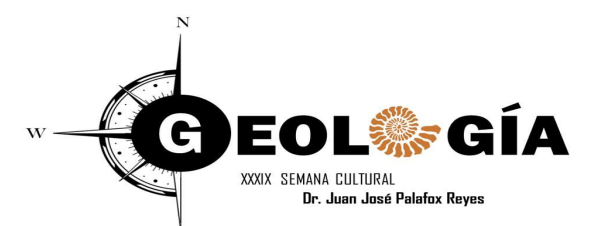

#### Editar valores en la ventana tabla

Cuando inicie una sesión de edición, se podrá acceder a la edición de **Tabla de Atributos**. Ojo : Agregar las columnas antes de iniciar la edición!

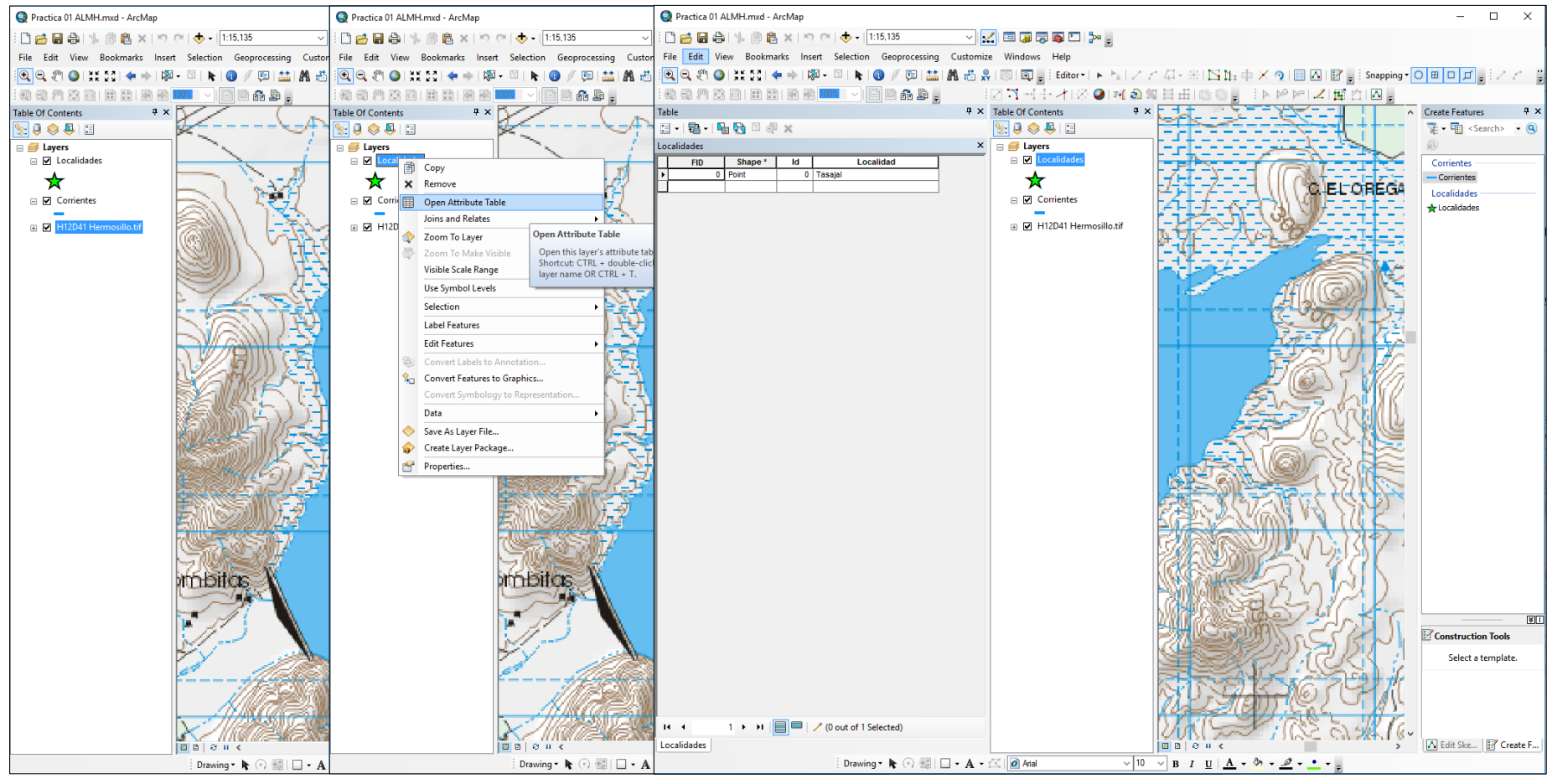

M.C. Alba Lucina Martínez Haros Ana Sofía García Yeomans

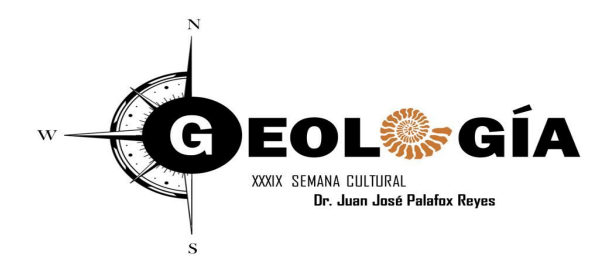

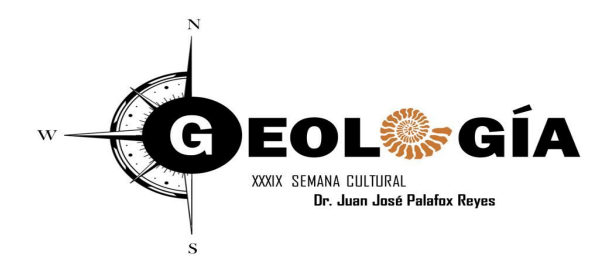